## Handling Large-Scale Unit Level Data Using STATA Professor. Pratap C. Mohanty Department of Humanities and Social Sciences Indian Institute of Technology, Roorkee Lecture No. 22 Extraction in Stata-II

Welcome friends once again to our NPTEL MOOC module on Handling Large-Scale Data Using Stata. In the last lecture particularly we discussed extraction of the raw data ASCII format data to usable format in Stata. Broadly we try to discuss 3 types of data availability in social science and even in other field. They are either available in free format data, which we have already discussed, delimited format data and the third one is called fixed format data.

So, last two we discussed already. The free format data has the space delimiter. Space is used for delimiting the data or differentiating the variable from one to another. Then, the delimiter data sometimes available with tab-delimited data or with comma-delimited data. There are two ways. One is called, the data availability is in the form of dot csv or dot tab.

So, we are going to discuss the third format which is mostly used in our research and that is called fixed format data. The fixed format files are text files. But unlike CSV files there is no separator between variables. So, those seems very clumsy and looped together and but very interesting to observe and separate this data through another supplementary file we are going to discuss this.

(Refer Slide Time: 02:34)

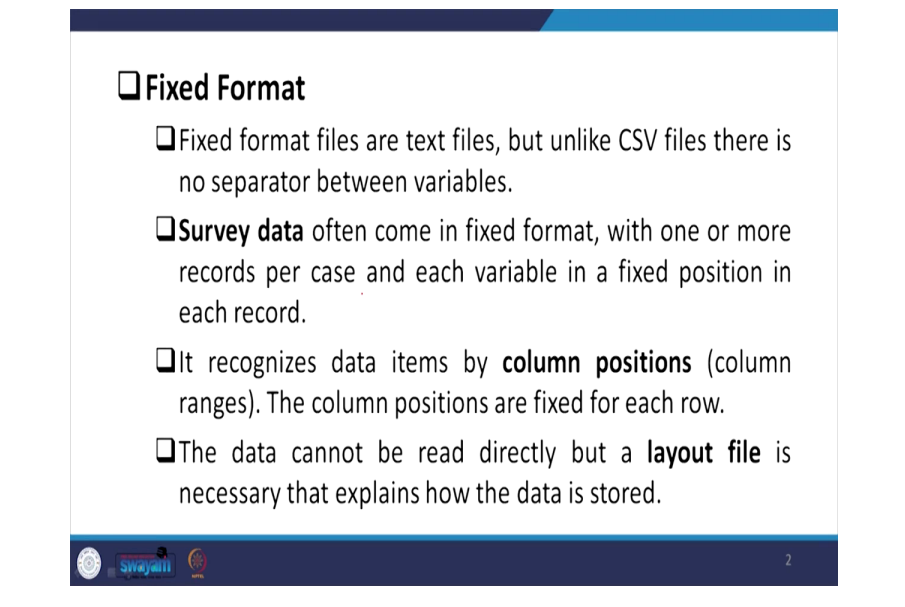

Survey data often come in fixed format with one or more records per case and each variable in a fixed position in each record. So, that position is very clearly mentioned. For each variable fixed position space is clearly mentioned in the supplementary file we are going to discuss. This fixed format recognizes data items by column positions. The column position by their ranges also. The column positions are fixed for each row. We have row and column. So, the column position of that particular row is fixed in each particular row.

The data cannot be read directly, but a layout file is, as I just said couple of minutes back that it requires a layout file or a supplementary file, which explains how the data stored and most importantly how their position is defined.

## (Refer Slide Time: 03:41)

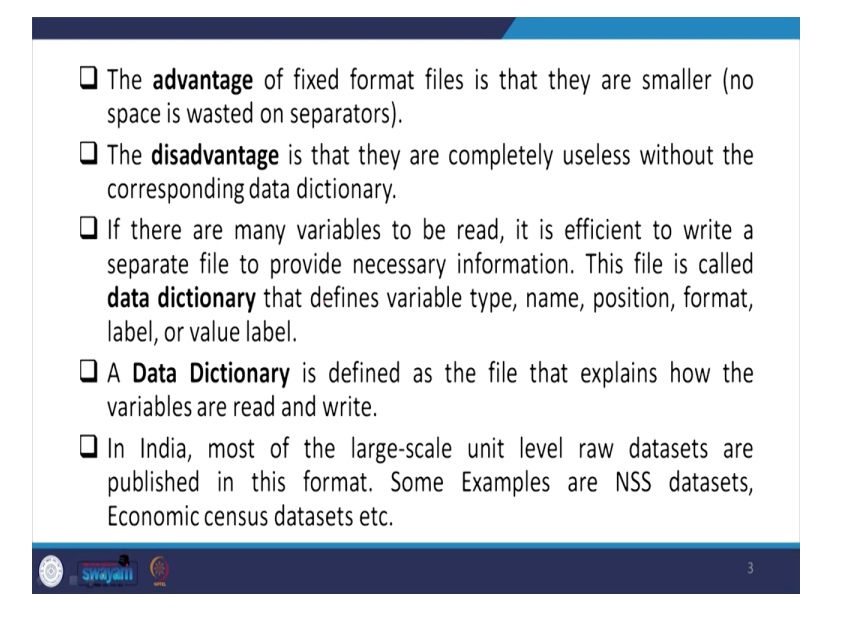

And the advantage of fixed format files is that they are smaller by space, no space is wasted by the separator or even by the comma which you used in the earlier formats, but here no space is consumed because of that. The disadvantage is that they are completely useless without the corresponding data dictionary. So, data dictionary we will also discuss. If there are many variables to be read, it is efficient to write a separator file to provide necessary information and this file is none other than called data dictionary which I will be going to discuss.

Like data dictionary may not be useful if you have a very small set of variables. But if you have large number of variables usually it is like NFHS covers more than 5,000 variables. So, 5,000 variables are very difficult to enter manually. You need to create a manual dictionary first, then that dictionary is going to be useful every time. In every short span of time, you can extract the data and get your right formatted, extracted data for your use.

So, a data dictionary is defined as the file that explain how the variables are read and write. In India, most of the large scale unit level raw datasets are published in this particular format. Some examples are NSS datasets, economic census datasets etc. we are going to show it.

(Refer Slide Time: 05:23)

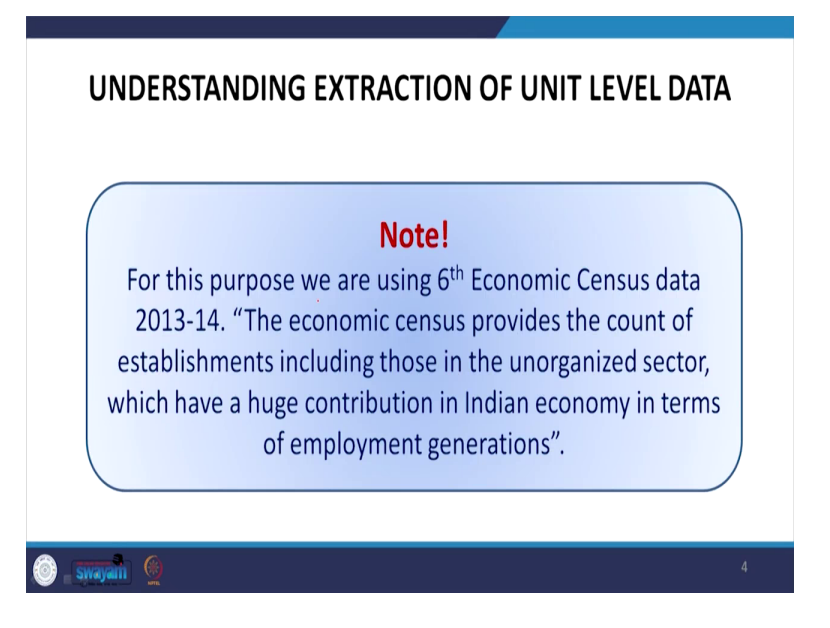

Let us understand the extraction of unit level data with a particular note that for this purpose we are using sixth economic census data that is the latest dataset on economic census is of sixth one, sixth round that is of 2013 and 14. The economic census provides the count of establishments including those in unorganized sector which have a huge contribution in Indian economy in terms of employment generations. It encompasses entire enterprises, economic census, entire enterprises in India.

(Refer Slide Time: 05:54)

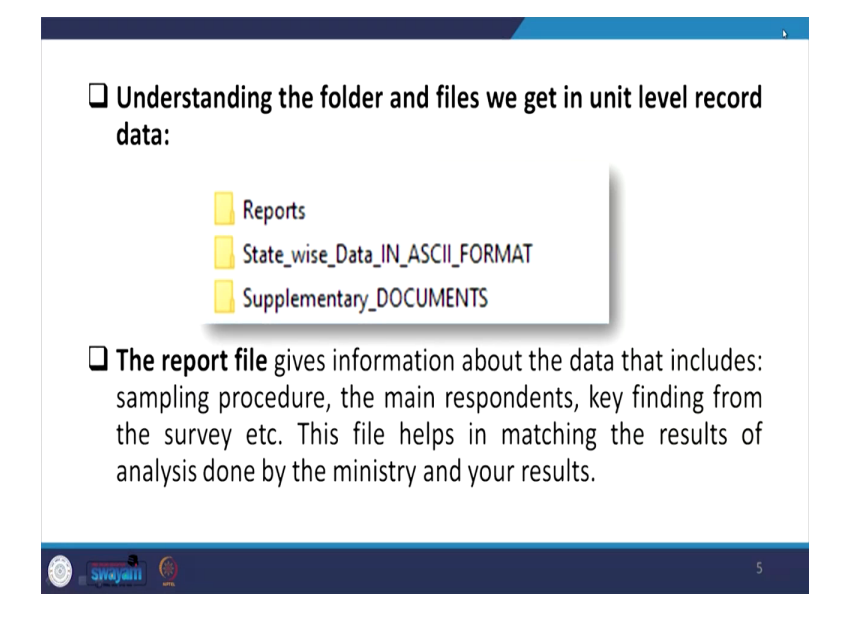

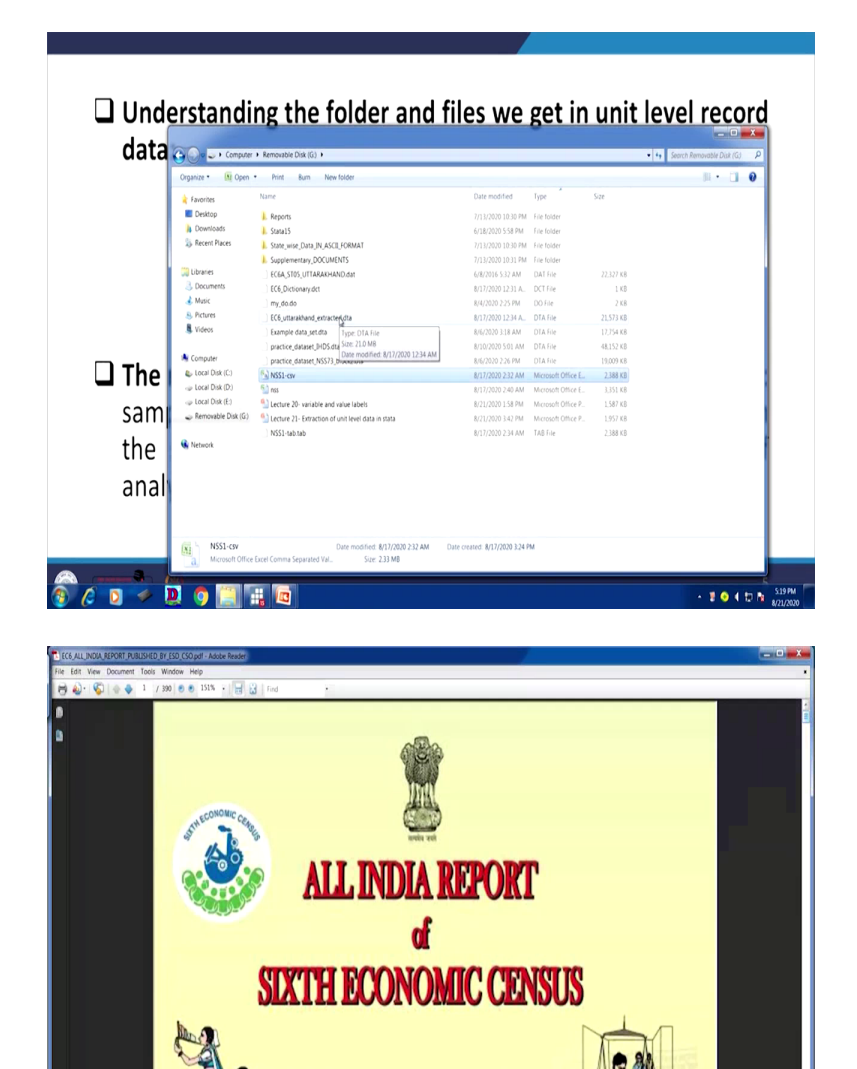

6 0

🧼 🔟 👩

- 1 0 4 10 1 520 PM

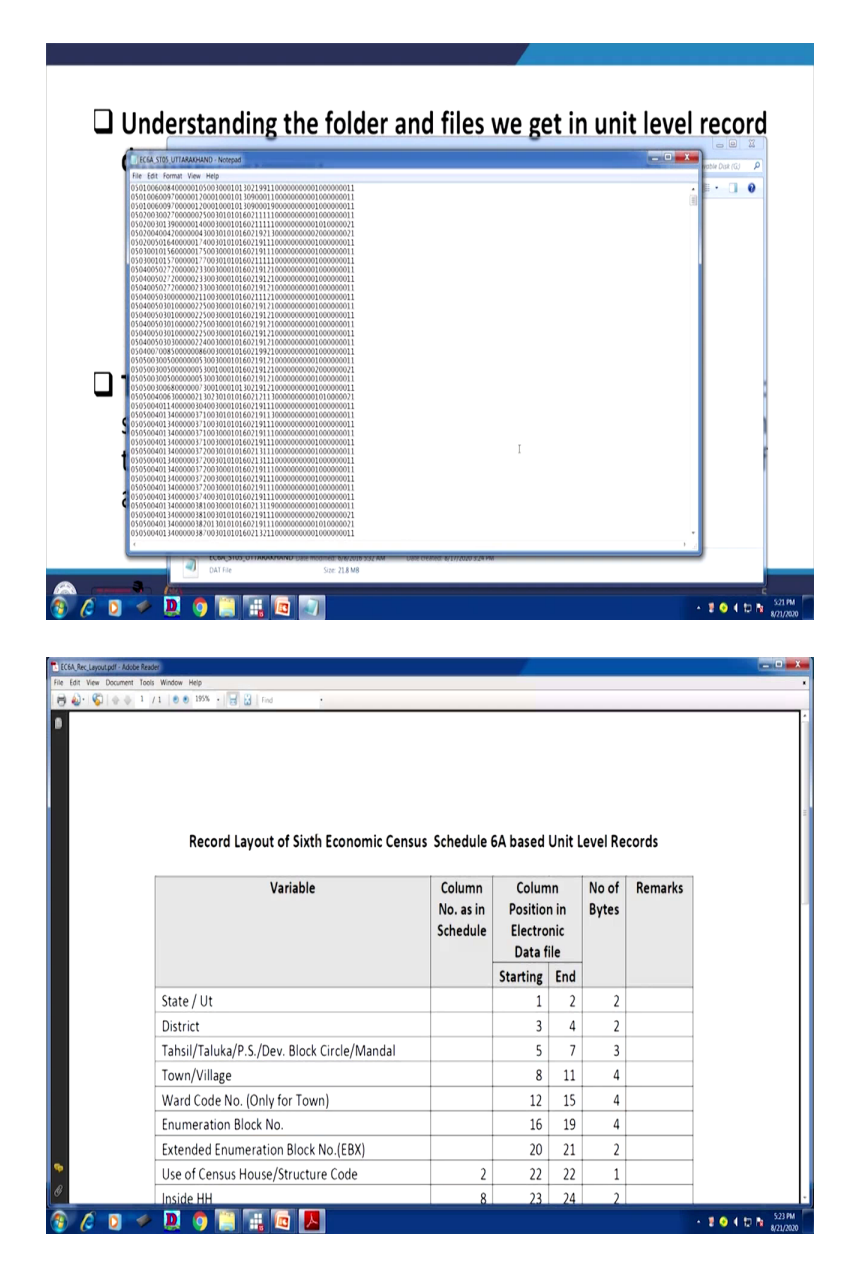

So, let us understand how it is positioned in the original data and how it is available in the dataset from the ministry if you are interested in downloading. I will show you how it is available. This is the one I wanted to show you. Reports, then state wise data in ASCII format, we will also show you supplementary documents, these three are going to be very very useful.

Reports are important because you need to cross check, reports are derived by their own experts who has developed the data. They took the help of the statisticians and also team of economist for the economic related data. And accordingly they derived the national reports or state wise reports as well and those are usually the base results for us from that particular dataset.

Once you have extracted your data, you need to cross check whether you have correctly extracted or not, you need to cross check with the original reports. So, reports contain, the dataset, the reports of that is here. Let me just show you. It is opened. This is of 390 pages and all India report of the sixth economic census is. It gives many information with important results. Representative information some very stylized results are derived for us to compare. So, once you go through you can understand what this contains.

Similarly, I am going to show you all those detail later, but if you just have a look, let it be for Jammu and Kashmir, you need to open through, right click on it and open it, properties, open with is not there, then it is, I will show you in other file. It is there. So, this one is also, right click on it, select this, we are selecting this first, ok, then notepad. So, this is the data for you and we are going to use it. And this is the original data available by the ministry for the public use for the researchers with certain minimum agreements they do without any charge and these are freely available. But it is very difficult to read from this ASCII or this txt data and we need to extract all that information to a Stata format.

Mark carefully that there is no space in between, no comma in between, no extra space is consumed as per our earlier two formats. We are going to extract it based on certain instruction, I wanted to show you. Likewise, we have shown you Uttarakhand with the state code 05 raw data. Other state you can also get it on your own from the ministry website. So, you will get all the information in detail for extraction.

The supplementary documents are very very important. Within that layout file, we are going to guide you in a short while. This is going to be very very useful. It contains in excel format as well as in PDF format. This is what I am going to guide you in my couple of slides. So, let us have patience and I will guide you from the slide first and I will tell you how to read in between the lines. So, this is the one which is displayed for you, is important and that I have already shown to you.

The report file gives information about the data that includes sampling procedure, the main respondents, the key finding from the survey etcetera. The file also helps in matching the results of analysis done by the ministry and your results.

(Refer Slide Time: 11:01)

| economic census data ha     | ave sepa            | rate d   | data file     | for each | n state. |
|-----------------------------|---------------------|----------|---------------|----------|----------|
| News                        | Date modified       | Los      | Cree .        |          |          |
|                             |                     | 1700     | ~             |          |          |
| EC6A_STD1_JAMMU_AND_KASHMIR | 07-06-2016 04:57 PM | DAT File | 28,431 KB     |          |          |
| EC6A_ST02_HIMACHAL_PRADESH  | 07-06-2016 04:58 PM | DATHIE   | 23,350 KB     |          |          |
| ECEA_STUS_PURUAB            | 07-06-2016 04:59 PM | DATEL    | 85,712 KB     |          |          |
|                             | 07-06-2016 05:01 PM | DATEIL   | 4,754 KD      |          |          |
|                             | 22.06.2016 12.42 PM | DATEIA   | 65 075 VR     |          |          |
| FC6A_ST07_DELHI             | 07-06-2016 05:06 PM | DATFile  | 49 578 KB     |          |          |
| EC6A STOR RAJASTHAN         | 07-06-2016 05:07 PM | DAT File | 1.63.982 KB   |          |          |
| EC6A ST09 UTTAR PRADESH     | 07-06-2016 05:09 PM | DAT File | 3 78 581 KB   |          |          |
| EC6A STIO BIHAR             | 07-06-2016 05:11 PM | DAT File | 95.709 KB     |          |          |
| EC6A_ST11_SIKKIM            | 07-06-2016 05:12 PM | DAT File | 2,109 KB      |          |          |
| EC64_ST12_ARUNACHAL_PRADESH | 07-06-2016 05:14 PM | DAT File | 2,063 KB      |          |          |
| EC6a_ST13_NAGALAND          | 07-06-2016 05:15 PM | DAT File | 3,452 KB      |          |          |
| EC6A_ST14_MANIPUR           | 07-06-2016 05:17 PM | DAT File | 13,019 KB     |          |          |
| EC64_ST15_MIZORAM           | 07-06-2016 05:18 PM | DAT File | 3,257 KB      |          |          |
| EC6A_ST16_TRIPURA           | 07-06-2016 05:21 PM | DAT File | 13,411 KB     |          |          |
| EC64_ST17_MEGHALAYA         | 07-06-2016 05:22 PM | DAT File | 5,979 KB      |          |          |
| EC6A_ST18_Assam             | 07-06-2016 05:24 PM | DAT File | 1,14,983 KB   |          |          |
| EC6A_ST19_WEST_BENGAL       | 07-06-2016 05:26 PM | DAT File | 3, 34, 500 KB |          |          |
| EC6A_ST20_JHARKHAND         | 07-06-2016 05:29 PM | DAT File | 36,178 KB     |          |          |
| EC6A_ST21_ODISHA            | 07-06-2016 04:21 PM | DAT File | 1,18,317 KB   |          |          |
| EC64_ST22_CHATTISHGARH      | 08-06-2016 12:37 PM | DAT File | 43,821 KB     |          |          |
| EC6A_ST23_MADHYA_PRADESH    | 08-06-2016 12:40 PM | DAT File | 1,21,928 KB   |          |          |
| EC6A_ST24_GUIRAT            | 08-06-2016 12:44 PM | DAT File | 2,25,030 KB   |          |          |

This is the one I have already shown you. These are in ASCII format. We need to extract it for our use. The sample we have shown you.

(Refer Slide Time: 11:09)

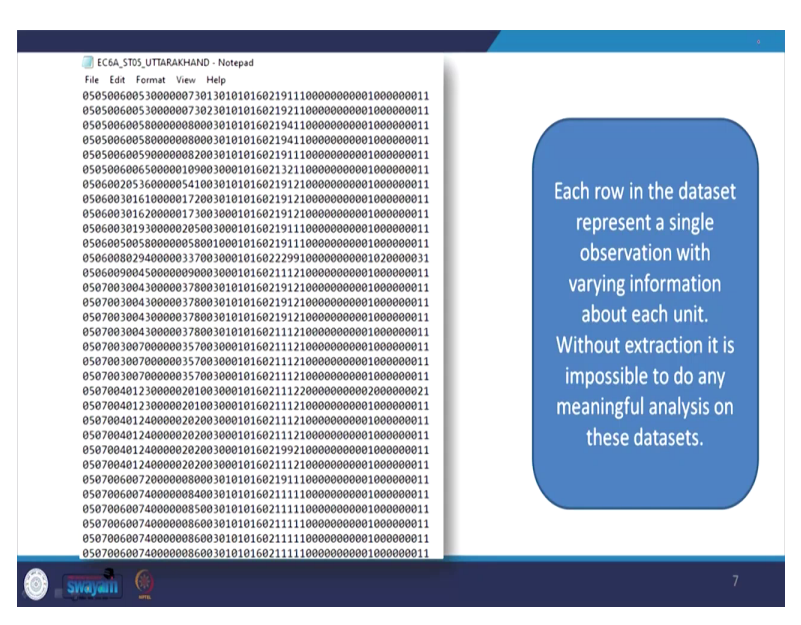

Each row in the dataset represent a single observation with varying information about its unit that each row here we will have to write each row is representing information about a single individual, single respondent. But here in our sixth economic census data, it is not individual, it is the enterprise. If I do any analysis, I will talk about the enterprise information. And without extraction it is impossible to do any meaningful analysis of this dataset.

| Name                                    | Date modified       | Туре               | Size        |
|-----------------------------------------|---------------------|--------------------|-------------|
| Ec6A_Report_Tabulation_Plan             | 17-08-2020 04:56 AM | File folder        |             |
| EC6A_Schedule                           | 17-09-2019 04:20 PM | File folder        |             |
| EC6A_UNIT_LEVEL_Data_Layout             | 17-08-2020 04:57 AM | File folder        |             |
| District_Code_List                      | 16-06-2016 04:52 PM | Microsoft Excel 97 | 149 KB      |
| 🔂 Guide_for_enumerators_and_supervisors | 06-06-2016 06:40 PM | Adobe Acrobat D    | 902 KB      |
| Instruction_Manual_EC6_2012_2013        | 06-06-2016 06:39 PM | Adobe Acrobat D    | 1,162 KB    |
| 🚯 Master_Directory_6EC                  | 17-08-2020 05:15 AM | Microsoft Access   | 9,38,720 KB |
| NIC2008_3_DIGIT_CODE_LIST               | 20-06-2016 05:30 PM | Microsoft Excel 97 | 48 KB       |
| 🗑 State Code for 6th EC                 | 20-08-2015 03:12 PM | Microsoft Word 9   | 47 KB       |

(Refer Slide Time: 11:53)

So, this is what I have already shown to you. In addition to that, the three files, important files I have shown you. You might be confused, which code is it like 05, though we know that it is for Uttarakhand, you might be confused like district code list is given to you. Once you click it, the code number is visible to you. Similarly, NIC classification, enterprises without NIC classification is meaningfulness. There must be some standardization, some classification required. Three-digit classification information is given in sixth economic census dataset.

(Refer Slide Time: 12:34)

- □ The most important file that is key to your work for extracting data are provided in the folder "EC6A\_UNIT\_LEVEL\_data\_Layout" that contains layout file in excel and pdf versions.
- □ The layout file guides how the data is arranged, which column gives what information.

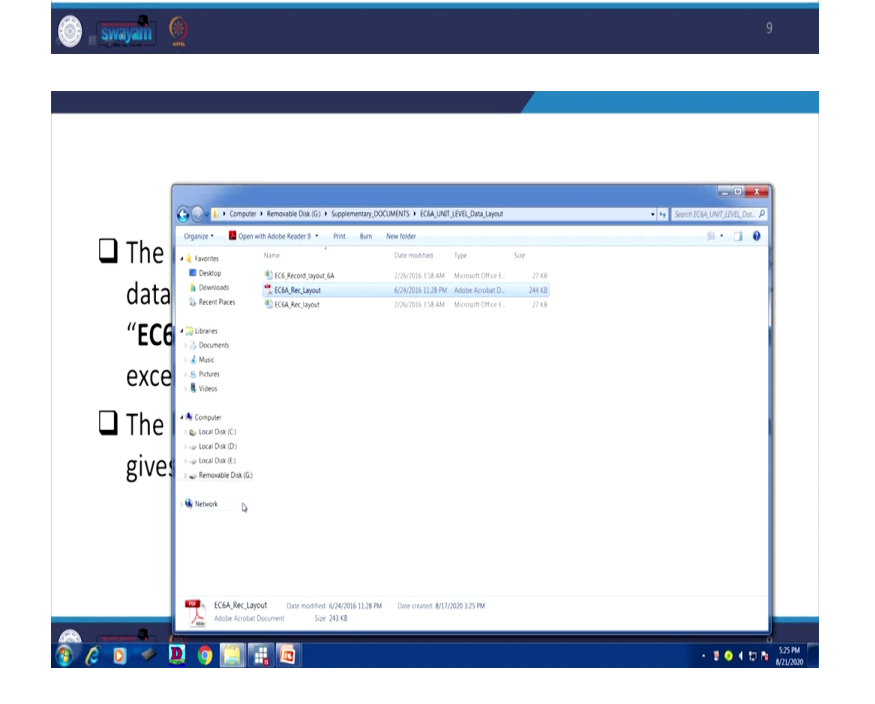

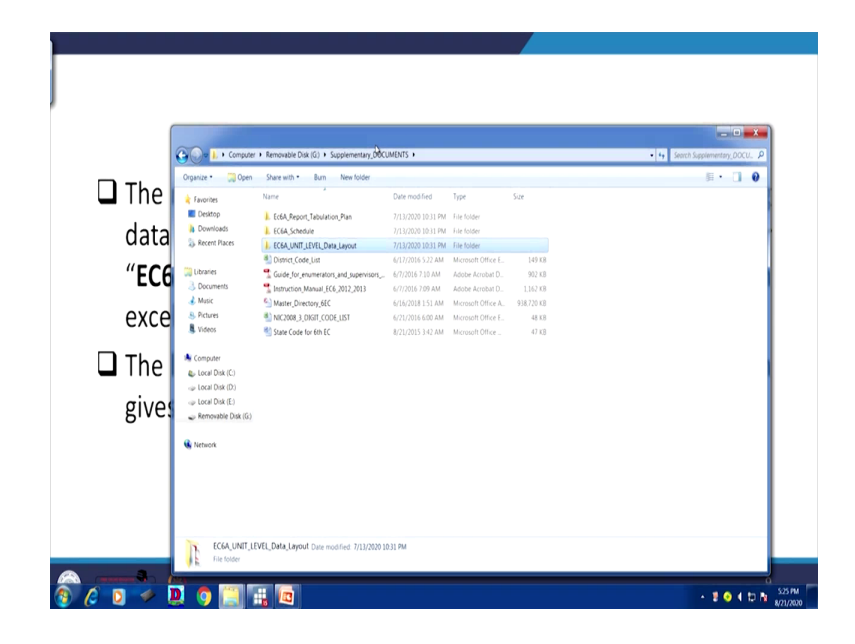

And similarly other information, instruction manual is there if you read you will be guided accordingly. So, the focus is to understand the layout file which I just shown you couple of minutes back. And the most important file that is the key to your work for extracting data are provided in the folder called EC6A which I have just shown you, it is here. This is the one EC6, economic census 6A underscore unit level data layout that is the one is going to be very useful that contains layout file in excel as well as PDF version.

I have already shown you, this contains both the information. The layout file guides how the data is arranged and which column gives what information.

(Refer Slide Time: 13:25)

| Variable                                                                                                    | able Column<br>No. as in<br>Schedule                     |                                                                                                    | Column Column No<br>No. as in Position in Byte<br>Schedule Electronic<br>Data file     |                                                                             | Remarks                                       |                  |
|----------------------------------------------------------------------------------------------------|----------------------------------------------------------|----------------------------------------------------------------------------------------------------|----------------------------------------------------------------------------------------|-----------------------------------------------------------------------------|-----------------------------------------------|------------------|
|                                                                                                    |                                                          | Starting                                                                                                 | End                                                                                    |                                                                             |                                               |                  |
| State / Ut                                                                                                    |                                                          | 1                                                                                                    | 2                                                                                      | 2                                                                           |                                               |                  |
| District                                                                                                    |                                                          | 3                                                                                                    | 4                                                                                      | 2                                                                           |                                               |                  |
| Tahsil/Taluka/P.S./Dev. Block Circle/Mandal                                                                                                    |                                                          | 5                                                                                                    | 7                                                                                      | 3                                                                           |                                               |                  |
| Town/Village                                                                                                    |                                                          | 8                                                                                                    | 11                                                                                     | 4                                                                           |                                               |                  |
| Ward Code No. (Only for Town)                                                                                                    |                                                          | 12                                                                                                    | 15                                                                                     | 4                                                                           |                                               |                  |
| Enumeration Block No.                                                                                                    |                                                          | 16                                                                                                    | 19                                                                                     | 4                                                                           |                                               |                  |
| Extended Enumeration Block No.(EBX)                                                                                                    |                                                          | 20                                                                                                    | 21                                                                                     | 2                                                                           |                                               |                  |
| Use of Census House/Structure Code                                                                                                    | 2                                                        | 22                                                                                                    | 22                                                                                     | 1                                                                           |                                               |                  |
| Inside HH                                                                                                    | 8                                                        | 23                                                                                                    | 24                                                                                     | 2                                                                           |                                               |                  |
| Broad Activity Code                                                                                                    | 12                                                       | 25                                                                                                    | 26                                                                                     | 2                                                                           |                                               |                  |
| NIC 3 digit Code                                                                                                    | 13                                                       | 27                                                                                                    | 29                                                                                     | 3                                                                           |                                               | -                |
| is it a handloom/handicraft activity?                                                                                                    | 14                                                       | 30                                                                                                    | 30                                                                                     | 1                                                                           |                                               | - 11             |
| Contraction Code                                                                                                    | 15                                                       | 31                                                                                                    | 31                                                                                     | 1                                                                           |                                               |                  |
| Social Group                                                                                                    | 10                                                       | 32                                                                                                    | 32                                                                                     | 1                                                                           |                                               |                  |
| Religion                                                                                                    | 18                                                       | 34                                                                                                    | 34                                                                                     | 1                                                                           |                                               |                  |
| Nature of Operation                                                                                                    | 19                                                       | 35                                                                                                    | 35                                                                                     | 1                                                                           |                                               |                  |
| Major Source of Finanace                                                                                                    | 20                                                       | 36                                                                                                    | 36                                                                                     | 1                                                                           |                                               |                  |
| Male Hired                                                                                                    | 21                                                       | 37                                                                                                    | 41                                                                                     | 5                                                                           |                                               |                  |
| Female Hired                                                                                                    | 22                                                       | 42                                                                                                    | 45                                                                                     | 4                                                                           |                                               |                  |
| Adult Alexa blood                                                                                                    | 22                                                       | 46                                                                                                    | 47                                                                                     | 2                                                                           |                                               |                  |
| Male Not-hired                                                                                                    | 23                                                       | 40                                                                                                    |                                                                                        |                                                                             |                                               |                  |
| Female Not-hired                                                                                                    | 23                                                       | 48                                                                                                    | 49                                                                                     | 2                                                                           |                                               |                  |
| Female Not-hired<br>Total (hired + not hired)                                                                                                    | 24                                                       | 48                                                                                                    | 49                                                                                     | 2                                                                           |                                               | 3                |
| Nake Korhired<br>Female Rothired<br>Total (hired + not hired)<br>Sector                                                                                                    | 23 24 25                                                 | 48<br>50<br>56                                                                                           | 49<br>55<br>56                                                                         | 2<br>6<br>1                                                                 |                                               |                  |
| Water Morning       Female Not hired       Total (hired + not hired)       Sector         Women Harp       1     100       100     100   Record Layout of Sixth Economic Cens Variable                                                                                                    | us Schedu<br>Colum<br>No. as<br>Schedu                   | ule 6A b<br>in<br>in Pule<br>Ile E                                                                       | 49<br>55<br>56<br>ased<br>Colur<br>ositio                                              | 2<br>6<br>1<br>Unit L<br>nn<br>n in<br>pnic                                 | evel Re<br>No of<br>Bytes                     | cords<br>Remarks |
| Water Morning       Female Not hired       Total (hired + not hired)       Sector         Women Harp       1     100       100     100   Record Layout of Sixth Economic Cens Variable                                                                                                    | 23<br>24<br>25<br>Us Schedu<br>Colum<br>No. as<br>Schedu | 48<br>48<br>50<br>56<br>56<br>10<br>10<br>11<br>11<br>11<br>11<br>11<br>11<br>11<br>11<br>11<br>11<br>11 | 49<br>55<br>56<br>ased<br>Colur<br>ositio<br>lectro<br>Data                            | 2<br>6<br>1<br>Unit L<br>nn<br>n in<br>pnic<br>file<br>End                  | evel Re<br>No of<br>Bytes                     | cords<br>Remarks |
| Water Monthined         Female Not hired         Total (hired + not hired)         Sector         Sector         Record Layout of Sixth Economic Cens         Variable         State / Ut                                                                                                    | 23<br>24<br>25<br>us Schedu<br>Colum<br>No. as<br>Schedu | 48<br>48<br>50<br>56<br>10<br>10<br>10<br>10<br>10<br>10<br>10<br>10<br>10<br>10<br>10<br>10<br>10       | 49<br>55<br>56<br>ased<br>Colur<br>ositio<br>lectro<br>Data 1                          | 2<br>6<br>1<br>Unit L<br>nn<br>n in<br>nic<br>file<br>End<br>2              | evel Re<br>No of<br>Bytes                     | cords<br>Remarks |
| Make Not-Interd<br>Fenale Not-Interd<br>Total (hired + not hired)<br>Sector<br>Record Layout of Sixth Economic Cens<br>Variable<br>State / Ut<br>District                                                                                                    | us Schedu<br>Colum<br>No. as<br>Schedu                   | ule 6A b<br>so<br>so<br>so<br>so<br>so<br>so<br>so<br>so<br>so<br>so<br>so<br>so<br>so                   | 49<br>55<br>56<br>ased<br>Colur<br>ositio<br>lectro<br>Data 1<br>1<br>3                | 2<br>6<br>1<br>Unit L<br>nn<br>n in<br>nic<br>file<br>End<br>2<br>4         | evel Re<br>No of<br>Bytes                     | cords<br>Remarks |
| Male Mothined<br>Fenale Not-hired<br>Total (hired + not hired)<br>Sector<br>Fenale Not hired<br>Fenale Not hired | us Schedu<br>Colum<br>No. as<br>Schedu                   | ule 6A b<br>so<br>so<br>so<br>so<br>so<br>so<br>so<br>so<br>so<br>so<br>so<br>so<br>so                   | 49<br>55<br>56<br>ased<br>Colur<br>ositio<br>lectro<br>Data<br>trting<br>1<br>3        | 2<br>6<br>1<br>Unit L<br>nn<br>n in<br>pnic<br>file<br>End<br>2<br>4<br>7   | evel Re<br>No of<br>Bytes<br>2<br>2<br>2<br>3 | cords<br>Remarks |
| Midde Nort-Nired  Fenale Nort-Nired  Total (hired + not hired) Sector                                                                                                    | us Schedu<br>Colum<br>No. as<br>Schedu                   | ule 6A b<br>so<br>so<br>so<br>so<br>so<br>so<br>so<br>so<br>so<br>so<br>so<br>so<br>so                   | 49<br>55<br>56<br>S6<br>Colur<br>ositio<br>lectro<br>Data<br>tring<br>1<br>3<br>5<br>8 | Unit L<br>Unit L<br>End<br>2<br>4<br>7                                      | evel Re<br>No of<br>Bytes<br>2<br>2<br>3<br>4 | cords<br>Remarks |
| Mode Vorhied<br>Fernale Not hired<br>Total (hired + not hired)<br>Sector<br>Record Layout of Sixth Economic Cens<br>Variable<br>State / Ut<br>District<br>Tahsil/Taluka/P.S./Dev. Block Circle/Mandal<br>Town/Village                                                                                                    | 23<br>24<br>25<br>us Schedu<br>Colum<br>No. as<br>Schedu | ule 6A b<br>so<br>so<br>so<br>so<br>so<br>so<br>so<br>so<br>so<br>so<br>so<br>so<br>so                   | 49<br>55<br>56<br>ased<br>Colur<br>Data<br>1<br>3<br>5<br>8                            | 2<br>6<br>1<br>Unit L<br>nn<br>n n<br>nin<br>c<br>file<br>2<br>4<br>7<br>11 | evel Re<br>Bytes<br>2<br>2<br>3<br>4          | cords            |

I have already opened. This is the sample of that. That I already opened to you. Let me guide it from here or from that once again for you. You can open in excel or in PDF. It does not matter. How to go for it? look at the state or union territory. The variable is occupying space starting with the first column is occupied for this till the second. The total digit number of bytes it consumed is 2. Till the 2 space in the entry of our raw data, in the raw data there are so many, without any space without any column, which I have already shown to you.

16 19

20 21

25 26

27 29

22 22 1

23 24 2

30 30 1

31 31 1

2

8

12

13

14

15

4

2

2

3

- 📱 📀 4 🗊 h 👷 526 PM

Enumeration Block No.

Broad Activity Code

NIC 3 digit Code

Ownership Code

🧈 🗋 🌀 🔛

Inside HH

Extended Enumeration Block No.(EBX)

Use of Census House/Structure Code

Is it a handloom/handicraft activity?

The first two for your sample information once again, I know that you might be confused for it, it is here. So, I will show you again, like this is the information we have already shown to you.

Now here our next one is like, here the first two look at this, for us, 05 we have already filtered. So, I am showing the 05 here. First two represents the state and union territories. The sample we are showing it for a particular state. So, if you see the original data and the file we are now extracting is the state that is Uttarakhand sub-file. Similarly, for Delhi you will get another code, for Orissa you will get another code, for Bihar you will get, the starting two code is for that only.

Then what comes next. The third position and the fourth position occupied for district and it occupies 2-byte space. Similarly, you can read in between the lines town, village, from 8 position to 11 position, if we can, in our command if you can attach this particular position then it will convert our data correctly. And this is very very essential. The byte position should be correctly written. If by any chance you have done a mistake here, at the time or result it is very difficult to track.

Though it might be extracted with certain other position, but other position will be named with another variable name and it might be problematic or it may be the case that your extraction is not successfully completed. However, we always suggest that you must enter these carefully while extracting. Then what comes next for us is the following. We will explain one by one and how to extract it.

(Refer Slide Time: 16:15)

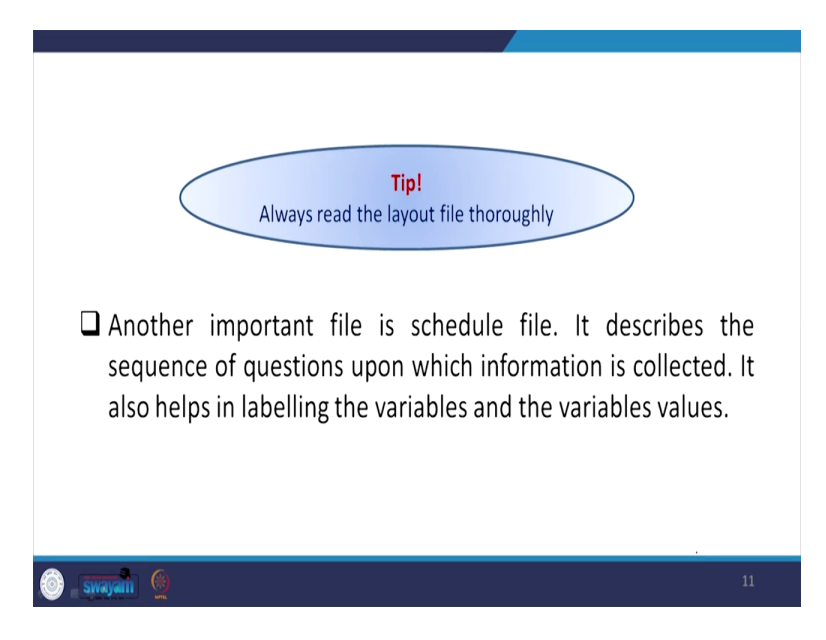

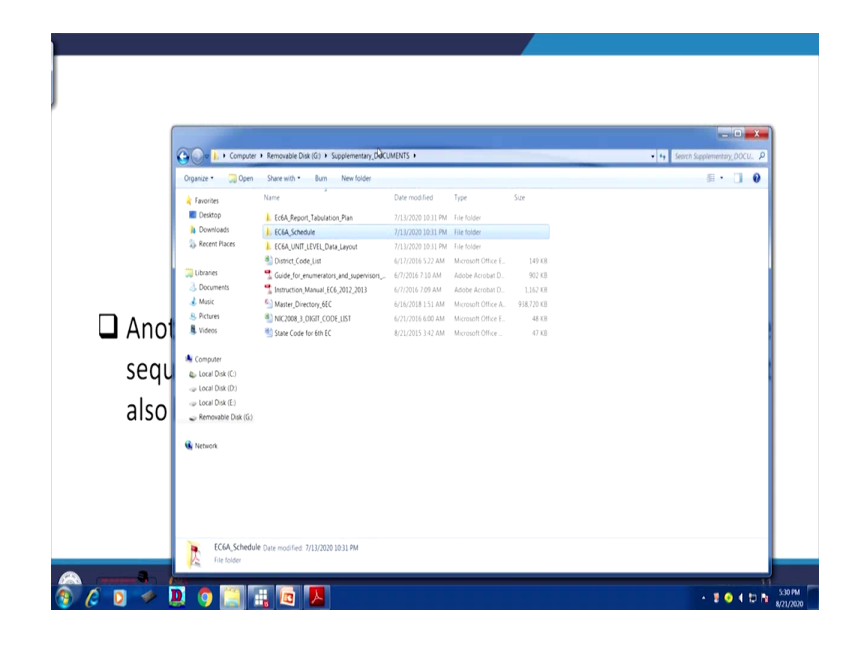

So, this we have already guided. Another tip is here for you. Always read the layout file very thoroughly as I mentioned. Another important file is schedule file. With schedule we are going to extract it. It describes the sequence of questions upon which information is collected. It also helps in labeling the variable that the variables values. So, schedule file, generally we called the questionnaire, the questionnaire gives all the set of information. We have already shown you earlier. But if you are again confused it is there, the schedule file.

Here is the schedule. The schedule files guide you, systematic direction for the questionnaire. It is being opened. Then instruction manual it might be also at the end of that as well. It has some content. Probably it is taking little time to open. Do not get confused by this. Since it is not opening, it might be taking little more time. But for you that it is the questionnaire, you need to read very thoroughly that what question follows next. Accordingly, the variables are also entered with their space. Understanding question from the questionnaire is very very important.

(Refer Slide Time: 17:512)

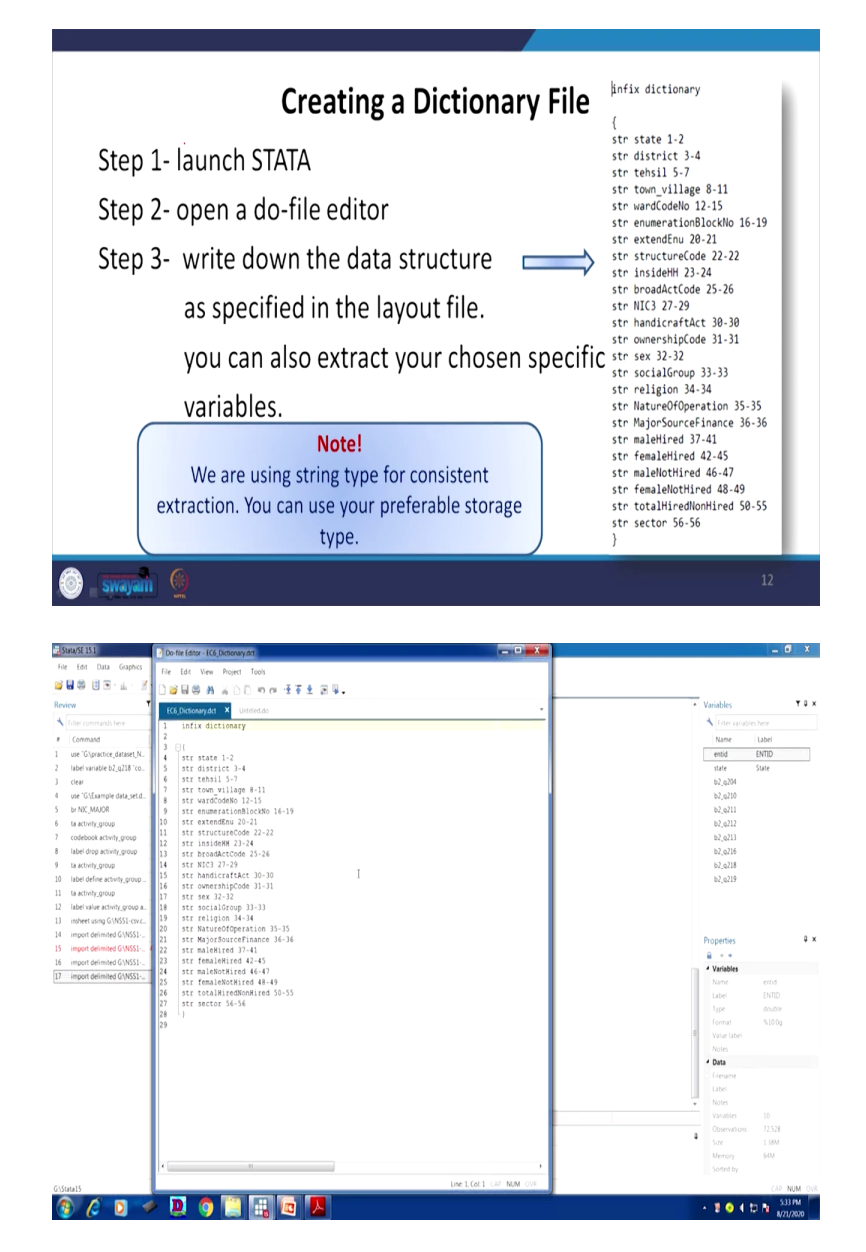

Let us understand creating a dictionary file which is essential in case of this fixed format without that also you can operate. We are going to guide you. Let us launch the Stata and open a do-file editor from there we can do accordingly and third one write down the data structure as specified in the layout file. Here we have mentioned for you. You just mark carefully in fixed dictionary then all those entries. look at here this data since is in string format and we have written str then state with their position 1 to 2 then district then 3 to 4 then 5 to 6.

If you want small set of variables, you need not mention everything. You simply mention those variables for your use for extraction. No need to include everything here. At the end, you have to, in the dictionary dot dct file or dictionary file you need to end with this bracket. Then only it will ready. We are using string type of consistent extraction. You can use other preferable storage type as well. Let me show you that, the dct file which we wanted to show you here from the Stata, you can open the do-file you can create here and accordingly you can go. I can open that, you can type accordingly and save as in a dct, but I am just opening it. File open simply.

But dct has to be there. All file let me open that, it will open automatically. So this is the format for the dct. In fixed dictionary you need to write down and then starting with a bracket and go by this ordering. Try to follow this ordering as per the standard suggestion. It will give the extraction. what I will do, I will guide it from the PPT.

(Refer Slide Time: 20:28)

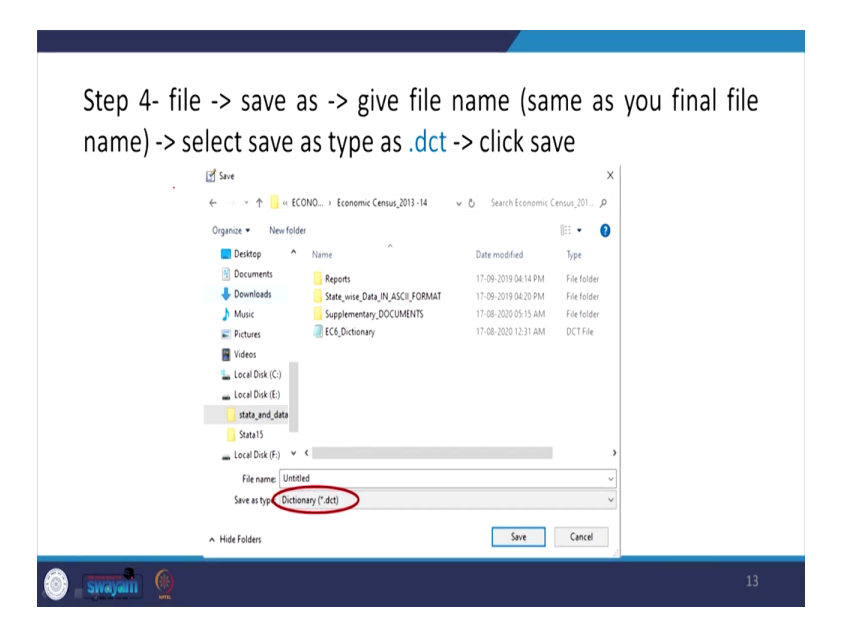

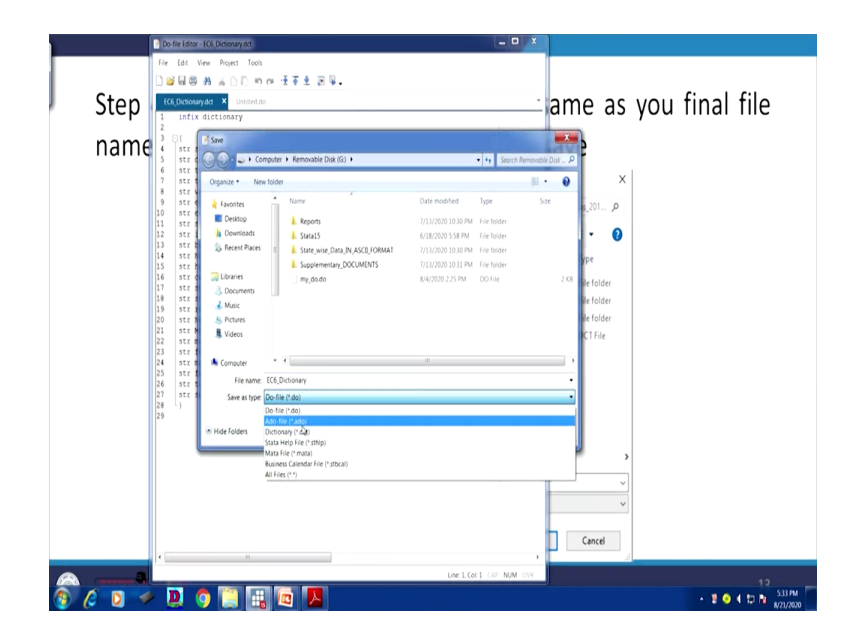

Otherwise, dct file can be also opened, once you have opened the dct file or then the do-file once you have typed your command then you just save it. Then save as the way I just said here that you simply file save as. If it is not in dct file initially in its do command, you need to save it save as dct. You need to go for dct, like here dictionary. You have to save it. Then only it will read. I will guide you from the PPT. likewise, dct has to be entered. Then you save it.

(Refer Slide Time: 21:13)

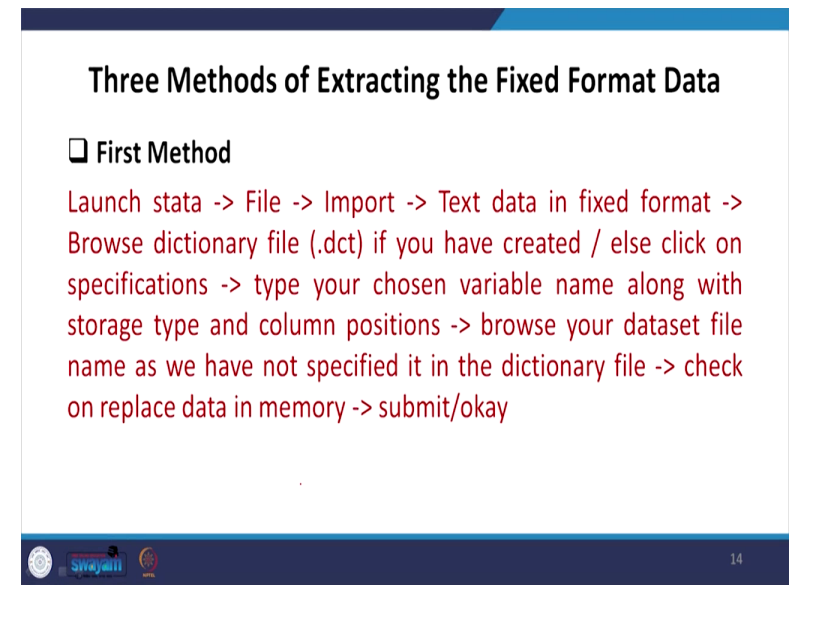

There are 3 methods of extracting the fixed format data. First is, once your dct file is ready, you can take the use of dct file. You launch the Stata file then import then text data in fixed format, it

has to be mentioned. Then browse the particular dct file, I will tell you right now, if you have created a dct file. Else you simply click on the specifications, specification I will also guide you, type a chosen variable name along with storage type or the column position accordingly if you can define manually.

Browse your dataset file that is which dataset we are going to extract, isn't it, then file name, browse the file name of that particular dataset which you wanted to extract as we have not specified it in the dictionary file if it is not specified. If it is specified, then dictionary file will automatically read the file name. The check on replace data memory if there is any, already opened data file then you submit okay. I will show you right now.

(Refer Slide Time: 22:26)

| Jata SE 151<br>In 1561 Data Graphics Statistics Liker Worden: Helm  |                                 |
|---------------------------------------------------------------------|---------------------------------|
| Coro. Chi-O with m A. O                                             |                                 |
| Save Chiefs and an and an and an                                    |                                 |
| Save as. Cb1-Shift+5                                                | Vanables                        |
| . label define activity_group 1"manufacturing" 2"trade" 3"services" | Effer variables here            |
| Da.                                                                 | Name Label                      |
| Fireame                                                             | entid ENTID                     |
| Change working directory. activity grou                             | state State                     |
| p Freq. Percent Cun.                                                | b2_q204                         |
|                                                                     | 67,6710                         |
| Import Excel spreadsheet ("xis" also) 20.51 20.51 20.51             | 02,0211<br>b2 o212              |
| Export Text data (delimited, "csv,) 40.54 100.00                    | b2 o213                         |
| Print   Text data in fixed format                                   | b2 a216                         |
| Example datasets Text data in fixed format with a dictionary PD.00  | b2,q218                         |
| Recent files Unformatted text data                                  | b2_q219                         |
| Exit SAS XPORT                                                      |                                 |
| Tabel value activity, group a                                       |                                 |
| insheet using G/WSS1-csv.c Haver Analytics database                 |                                 |
| import delimited G\NSS1OOBC data source                             | Properties                      |
| import delimited G\NSSI4 dBase (*dbf) y, clear                      | 8                               |
| import delimited G(NSS) (10 vars, 72,528 obs)                       | <ul> <li>Variables</li> </ul>   |
| import delimited G(NSS1                                             | Name entid                      |
| no; data in memory would be lost                                    | Label ENTID                     |
| r(4):                                                               | Type double                     |
| incode deligited delighted and delight                              | Format %10.0g                   |
| (10 vars, 72.528 obs)                                               | <ul> <li>Value label</li> </ul> |
|                                                                     | Notes                           |
| . import delimited G:\NSS1-csv.CSV, clear                           | - Deta                          |
| (10 vars, 72,528 obs)                                               | Label                           |
|                                                                     | Notes                           |
|                                                                     | Variables 10                    |
|                                                                     | Observations 72,528             |
| CONTRADO                                                            | Sue 138M                        |
|                                                                     | Memory 64M                      |
|                                                                     | Sorted by                       |
| aa15                                                                | CAP NUM                         |
|                                                                     | 535 Pb                          |

| T 8 × Tota                                                                                                    | 1 72,528 100                                                                                                    | 0                                                                                                    |                                                                                                    |                                                                                                    | <ul> <li>Variables</li> </ul>                                                                                                    |                                                                                                    |
|----------------------------------------------------------------------------------------------------|----------------------------------------------------------------------------------------------------|----------------------------------------------------------------------------------------------------|----------------------------------------------------------------------------------------------------|----------------------------------------------------------------------------------------------------|----------------------------------------------------------------------------------------------------|----------------------------------------------------------------------------------------------------|
| nds here                                                                                                    | fine activity group 17m                                                                                                    | ufacturing" 2"trade" 3"services"                                                                                                    |                                                                                                    |                                                                                                    | + Filter varia                                                                                                    |                                                                                                    |
| .K                                                                                                    |                                                                                                    |                                                                                                    |                                                                                                    |                                                                                                    | Name                                                                                                    | Labe                                                                                                    |
| ice_dataset_N ta activ                                                                                                    | /ity_group                                                                                                    |                                                                                                    |                                                                                                    |                                                                                                    | entid                                                                                                    | ENTIC                                                                                                    |
| e b2_q218 'co activity_c                                                                                                    | iton                                                                                                    |                                                                                                    |                                                                                                    |                                                                                                    | state<br>b2 o.204                                                                                                    | State                                                                                                    |
| rple data_set.d.                                                                                                    | p Freq. Per                                                                                                    | ent Cun.                                                                                                    |                                                                                                    |                                                                                                    | b2_q210                                                                                                    |                                                                                                    |
| manufactu:                                                                                                    | ring 20,680 2                                                                                                    | .51 28.51                                                                                                    |                                                                                                    |                                                                                                    | b2_q211                                                                                                    |                                                                                                    |
| ti ti                                                                                                    | rade 22,447 3                                                                                                    | .95 59.46                                                                                                    |                                                                                                    |                                                                                                    | b2_q212                                                                                                    |                                                                                                    |
| ctivity_group                                                                                                    | 29,101                                                                                                    | infix - Import text data in fixed format                                                                                                    |                                                                                                    |                                                                                                    | b2_q213                                                                                                    |                                                                                                    |
| ctivity_group                                                                                                    | otal 72,528 10                                                                                                    | .00 Main it/in                                                                                                    |                                                                                                    |                                                                                                    | b2_0210<br>b2_0218                                                                                                    |                                                                                                    |
| activity.group                                                                                                    | alue activity group activ                                                                                                    | ty group B lise dictionary file                                                                                                    |                                                                                                    |                                                                                                    | b2,q219                                                                                                    |                                                                                                    |
| roup                                                                                                    |                                                                                                    | 6                                                                                                    | Browse.,                                                                                                    |                                                                                                    |                                                                                                    |                                                                                                    |
| ctivity_group a                                                                                                    | using G:\NSS1-csv.csv.                                                                                                    | ear Specifications                                                                                                    |                                                                                                    |                                                                                                    |                                                                                                    |                                                                                                    |
| G(NSSI-GVC. (10 vars,                                                                                                    | 72,528 obs)                                                                                                    |                                                                                                    |                                                                                                    |                                                                                                    |                                                                                                    |                                                                                                    |
| nited G/WSS14                                                                                                    | alimited G-\NSS1-cev CS                                                                                                    | Examples                                                                                                    |                                                                                                    |                                                                                                    | Properties                                                                                                    |                                                                                                    |
| nited GNNSSI (10 vars,                                                                                                    | 72,528 obs)                                                                                                    | rate 1-4 speed 6-7 acc 9-11                                                                                                    |                                                                                                    |                                                                                                    | A Variables                                                                                                    |                                                                                                    |
| nited GI/NSS1                                                                                                    |                                                                                                    | 2 lines 1: id 1-6 str name 7-36 2:                                                                                                    | age 1-2 sex 4                                                                                                    |                                                                                                    | Name                                                                                                    |                                                                                                    |
| no: data i                                                                                                    | in memory would be lost                                                                                                    | Text dataset filename: (required if not                                                                                                    | specified in dictionary)                                                                                                    |                                                                                                    | Label                                                                                                    |                                                                                                    |
| r (4) ;                                                                                                    |                                                                                                    |                                                                                                    | Browse                                                                                                    |                                                                                                    | Type                                                                                                    | do                                                                                                    |
| imort of                                                                                                    | felimited G:\NSS1-cev cs                                                                                                    | clear                                                                                                    |                                                                                                    |                                                                                                    | Format                                                                                                    |                                                                                                    |
| (10 vars,                                                                                                    | 72,528 obs)                                                                                                    |                                                                                                    |                                                                                                    |                                                                                                    | Value label<br>Notes                                                                                                    |                                                                                                    |
| ( ·                                                                                                    | alinitad G-\NSS1.com of                                                                                                    | elur 000                                                                                                    | X Cancel Submit                                                                                                    |                                                                                                    | 4 Data                                                                                                    |                                                                                                    |
| (10 vars,                                                                                                    | 72,528 obs)                                                                                                    |                                                                                                    |                                                                                                    |                                                                                                    | Filename                                                                                                    |                                                                                                    |
|                                                                                                    |                                                                                                    |                                                                                                    |                                                                                                    |                                                                                                    | Label                                                                                                    |                                                                                                    |
|                                                                                                    |                                                                                                    |                                                                                                    |                                                                                                    |                                                                                                    | Notes     Vanables                                                                                                    |                                                                                                    |
|                                                                                                    |                                                                                                    |                                                                                                    |                                                                                                    |                                                                                                    | Observation                                                                                                    |                                                                                                    |
| Command                                                                                                    |                                                                                                    |                                                                                                    |                                                                                                    |                                                                                                    | Size                                                                                                    |                                                                                                    |
|                                                                                                    |                                                                                                    |                                                                                                    |                                                                                                    |                                                                                                    | Memory                                                                                                    | 64                                                                                                    |
|                                                                                                    |                                                                                                    |                                                                                                    |                                                                                                    |                                                                                                    |                                                                                                    |                                                                                                    |
| III. Gaphics Satisfics User W                                                                                                    | ndow Help                                                                                                    |                                                                                                    |                                                                                                    |                                                                                                    | - 2 0 (                                                                                                    | b h                                                                                                    |
| D ≪ D ()<br>a Gapha Sastra Lier W<br>3 · ⊥ · ∬ · ⊠ ⊒ 0 0<br>T 4 × Tote                                                                                                    | ndow Help                                                                                                    | •                                                                                                    |                                                                                                    |                                                                                                    | <ul> <li>Variables</li> </ul>                                                                                                    | b N                                                                                                    |
| C      C                                                                                                    | ndow Help<br>0<br>11 72,528 100<br>51a Activity group 170                                                                                                    | 0<br>0                                                                                                    |                                                                                                    |                                                                                                    | Variables                                                                                                    | to h                                                                                                    |
| BL Gopha Sata Der W<br>T - L - Z - 2 - 2 - 0<br>T + X - Tota<br>shirer 0<br>. 1abel de                                                                                                    | ndow Heip<br>0<br>11 72,528 100<br>fine activity_group 1'm                                                                                                    | 0<br>alastutiop D'tuder D'annicar                                                                                                    |                                                                                                    |                                                                                                    | <ul> <li>Variables</li> <li>Variables</li> <li>Fitter varia</li> <li>Name</li> </ul>                                                                                                    | to here<br>toles here                                                                                                    |
| ta Gapha Sontha Use W<br>S - ta - ta - ta - ta - ta - ta - ta - t                                                                                                    | ndow Help<br>O<br>NI 72,528 100<br>Afine activity_group 1*mw<br>rity_group                                                                                                    | 9<br>alastuise Disate Dianesaar                                                                                                    | _                                                                                                    |                                                                                                    | <ul> <li>Variables</li> <li>Fitter varia</li> <li>Name</li> <li>entid</li> </ul>                                                                                                    | to ha<br>obles here<br>Labe<br>ENTIL                                                                                                    |
| La Gapha Sonta User W<br>S - M - Z - Z - Z - Toto<br>no tere 0<br>. Ideal d<br>. Ideal d<br>. Idea | ndow Help<br>0<br>11 72,538 100<br>stine activity_group 1'mw<br>Aity_group<br>prov                                                                                                    | 0<br>ulatituisy: 2'titala: 2'arritas:                                                                                                    | _                                                                                                    |                                                                                                    | Variables     Variables     Fiter varia     Name     entid     state                                                                                                    | to here<br>Labo<br>ENTI<br>State                                                                                                    |
| Capita Satina Der W     Capita Satina Der W     T 2 X     T 2 X     T 2                                                                                                    | ndow Hep<br>O<br>ii 72,528 100<br>fine activity group 1'ms<br>ntr <sub>g</sub> group<br>p<br>freq. Per                                                                                                    | 0<br>alatharing: 2°teader 2°mercianer<br>all Come                                                                                                    | _                                                                                                    |                                                                                                    | <ul> <li>Variables</li> <li>Filter varia</li> <li>Filter varia</li> <li>state</li> <li>state</li> <li>state</li> </ul>                                                                                                    | Dies here<br>Labi<br>ENTI<br>State                                                                                                    |
| La Gopha Sonna Der W<br>S - da - Z - da S - O<br>V 2 X<br>not tere<br>V 2 X<br>- Label d<br>- ta activ<br>- ta activ<br>- ta - ta - ta - ta - ta - ta - ta - ta                                                                                                    | 0000 HHD<br>0<br>1 72,528 100<br>0<br>11 72,528 100<br>0<br>11 72,528 100<br>0<br>11 72,528 100<br>0<br>11 72,528 100<br>0<br>11 72,528 100<br>11 72,528 100<br>12 72,528 100<br>10 72,528 100<br>10 72,528 | e<br>efectusion: 2"teader 3"services"<br>e Com<br>e Com<br>e Com<br>e compare + Remonitor Dia (5)                                                                                                    |                                                                                                    | • 4 Sect Remode Dut                                                                                                    | <ul> <li>Variables</li> <li>Fiter varia</li> <li>Name</li> <li>entid</li> <li>State</li> <li>2, 204</li> <li>b2, 201</li> <li>b2, 201</li> </ul>                                                                                                    | to Participation Provided Provided Prov                                                                                                    |
| Copies Sense Sense     Copies Sense Sense     Copies Sense Sense     Copies Sense     Copies Sense     Copies     Copies     Co                                                                                                    | Non         Non         Non           0         1         72,528         100           0         1         72,528         100           0         1         72,528         100           0         1         72,528         100           0         1         72,528         100           0         1         72,528         100           0         1         72,528         100           0         1         72,528         100           0         1         72,528         100           0         1         72,528         100           0         1         72,528         100           0         1         72,528         100           0         1         72,528         100           0         1         72,528         100           0         1         72,528         100           0         1         72,528         100           0         1         72,528         100           0         1         72,528         100                                                                                                    | 0<br>ufactualing: 2"teads": 3"services"<br>(Com<br>(Com<br>(Com)<br>(Com)<br>(Co |                                                                                                    | • + Senti Removati Qua                                                                                                    | <ul> <li>Variables</li> <li>Variables</li></ul>                                                                                                    | to Participation Participation                                                                                                    |
| A and a sense to a sense to                                                                                                    | Image: Notice         Project         Image: Notice         Image: Notice<                                                                                                    | 0<br>afattuilige "2"tesfer" 3"services"<br>Com<br>• Compare + Removable Dis (6)<br>Organe - New Color<br>• Services - New Color                                                                                                    | ><br>                                                                                                    | • + Secti Resource Data                                                                                                    | <ul> <li>Variables</li> <li>Variables</li></ul>                                                                                                    | to Participation Participation                                                                                                    |
| A Grants Statistics     A Grants Statistics     A Grants     A Grants     A Gr                                                                                                    | Image: Non-Weight Control         Image: Non-Weight Control         Image: Non-Weight Contro         Image: Non-Weight Control         Ima                                                                                                    | e<br>efectuciogi 2°tesder 3°services*<br>© Con<br>© Con<br>© Con<br>© Consoler - Remonite Dix (5)<br>Operar - New Killer<br>© Rent Plans - New<br>New Coller                                                                                                    | •<br>Gire rooited                                                                                                    | • • • • Secti Remote Due                                                                                                    | <ul> <li>Variables</li> <li>Variables</li></ul>                                                                                                    | to In<br>Labo<br>ENTI<br>State                                                                                                    |
| Control Control Contro Control Control Control Control Control Control Control Control Co                                                                                                    | NON         NED           0         0           1         72,338         100           0         0         0           1         72,338         100           1         72,338         100           1         72,038         100           1         72,038         100           1         72,038         100           1         72,038         100           1         20,400         1           1         22,401         1           1         22,401         1           1         22,401         1           1         12,538         1                                                                                                    | 0<br>vlaturing 'P'teade' P'services'<br>Come - Compare - Removale Dia (6)<br>Operate - New Using<br>Spectr Rem ' target<br>Spectr Rem ' target                                                                                                    | •<br>Our modified<br>71/2000 100 m<br>or provided                                                                                                    | • • • See See See See See See See See Se                                                                                                    | A 2 0 4     A 2 0 4     A 2 0 4     A 2 0 4     A 2 0 4     A 2 0 4     A 2 0 4     A 2 0 4     A 2 0 4     A 2 0 4     A 2 0 4     A 2 0 4     A 2 0 4     A 2 0 4     A 2 0 4     A 2 0 4     A 2 0 4     A 2 0 4     A 2 0 4     A 2 0 4     A 2 0 4     A 2 0 4     A 2 0 4     A 2 0 4     A 2 0     A 2 0     A                                                                                                    | It is here<br>Labor<br>ENTI<br>State                                                                                                    |
| A capital Sensitian Core W     Core Core Core Core Core Core Core C                                                                                                    | Image: Note of the section of the section o                                                                                                    | e<br>efecturinge "2"tender "3"eerosices"<br>Com<br>Com<br>Com<br>Com<br>Com<br>Com<br>Com<br>Com                                                                                                    | Cur mosted<br>7/12/2020 ID IA7<br>4/2020 ID IA7                                                                                                    |                                                                                                    |                                                                                                    | It is in the second second sec                                                                                                    |
| Compare Source Core W     Compare Source Core W     Compare Sourc                                                                                                    | Non         Nep           0         0           1         22,528         500           1         22,528         500           1         22,528         500           1         22,528         500           1         22,528         500           1         22,528         500           1         22,407         10           1         22,407         10           1         22,407         10           1         22,407         10           1         10         10           1         10         10           1         10         10           1         10         10           1         10         10                                                                                                    | e<br>efectusion <sup>2</sup> 2 <sup>+</sup> teste <sup>+</sup> 3 <sup>+</sup> services <sup>+</sup><br>Com<br>Com<br>Com<br>Com<br>Com<br>Com<br>Com<br>Com                                                                                                    | Der mobilet<br>711/2008 I 939<br>crazo 538 m<br>Vacaujonan<br>1972/2009 I 18 m                                                                                                    | • • • • See the function of the<br>• • • • • • • • • • • • • • • • • • •                                                                                                     | Variables     Variables                                                                                                    | Diffs here<br>Labo<br>State                                                                                                    |
| Company Section One W     Company Section One W     Company Secti                                                                                                    | Image: Non-Section 2006         Percent PercentPercent Percent PercentPercent Percent                                                                                                    | e<br>afatturior 2*teat* 3*services*<br>Com<br>Com<br>Com<br>Com<br>Com<br>Com<br>Com<br>Com                                                                                                    | Currented<br>7711/2008 10 50<br>400000 10 50<br>400000 10 50<br>400000 10 10<br>7171/2000 10 11<br>7171/2000 10 11<br>7171/2000 11                                                                                                    | + + Santh Remote Dat<br>= ++ Santh Remote Dat<br>=<br><br><br><br><br><br><br><br>                                                                                                    | <ul> <li>Variables</li> <li>Variables</li></ul>                                                                                                    | Difference in the second second secon                                                                                                    |
| A Granto Statistic Core W     A Granto Statistic Core W     A                                                                                                    | Image: Note         Note           0         1         72,328         100           1         1         72,328         100           files activity_group         Treq.         Per           1         72,528         100           1         22,640         2           1         22,640         2           1         22,643         10           1         22,643         10           1         22,643         10           1         1,9,528         10           1         10,528         10           1         10,528         10                                                                                                    | e<br>efectualing: 2"teade" 3"services"<br>e Com<br>e Com<br>e Com<br>e Com<br>e Com<br>e Source - Remosite Dia (5)<br>o gana - New Iode<br>e Source - Remosite Dia (5)<br>e Source - Remosite Dia (5)<br>e Source - Remosite Dia (5)<br>e Source - Remosite - Remosite Dia (5)<br>e Source - Remosite - Remosite Dia (5)<br>e Source - Remosite - Remosite Dia (5)<br>e Source - Remosite - Remosite - Dia (5)<br>e Source - Remosite - Remosite - Remosite - Dia (5)<br>e Source - Remosite - Remosite - Dia (5)<br>e Source - Remosite - Remosite - Dia (5)<br>e Source - Remosite - Remosite - Remosite - Dia (5)<br>e Source - Remosite - Remosite -                                                                                                    | Oue modified     ZU12000 IB IB P     AU2000 IB IB P     AU2000 IB IB P     AU2000 IB IB P     AU2000 IB IB P     AU2000 IB IB P     AU2000 IB IB P                                                                                                    | for Secto Removale Dat     Secto Removale Dat     Sec     Sec     Secto Removale Dat     Sector     Sector     Sector     Sector     Sector     Sector     Sector     Sector     Sector     Sector                                                                                                    | ✓ Variables     ✓ Variables     ✓ Variab                                                                                                    | Dies here<br>Labies<br>State                                                                                                    |
| Control Southern Control Market     Control Southern Control Market     Control Southern Control Market     Control Market                                                                                                    | NON         Nep           0         0           1         72,538         100           1         72,538         100           1         72,538         100           1         72,538         100           1         72,538         100           1         72,538         100           1         10,600         1           1         20,600         1           1         22,640         1           1         12,528         100           1         12,528         100           1         12,528         100           1         12,528         100           1         12,528         100                                                                                                    | 0<br>vlaturing" P'teste" P'services"<br>Correct: Acrosofte P services<br>Correct: Acrosofte P services<br>Correct: Acrosofte P servi                                                                                                    | Currential<br>Currential<br>Acacitomat<br>Acacitomat | Figure Sector Removale Data     Figure Sector Removale Data     Figure Sector Removale Data     Figure Sector Removale Data     Figure Removale Data     Figure Removale Removale                                                                                                    |                                                                                                    | D No.                                                                                                    |
| Constant Section Over W     Constant Section Over W                                                                                                    | Image: Note of the sectivity group           Image: Note of the sectivity group           Image: Note of the sectivity group<                                                                                                    |                                                                                                    | Our mosted<br>7/12/000 10 kP<br>encode state<br>control to the<br>control to the<br>control to t                                                                                                    | Par Seret Remonstrate Data     Seret Remonstrate Data     Ser     Tope Ser     Top Setter     No Top Setter     More Setter     More Setter     Ser Setter     Ser Setter     Set Setter                                                                                                    | Variables     Variables     Variables     Variables     Variables     Variables     Variables     Variables     Variables     Variables     Variables     Variables     Variables     Variables     Variables     Variables     Variables                                                                                                        | to N                                                                                                    |
| Compare Source Our W     Compare Source Our W     Compare Source O                                                                                                    | None         Neg           0         0           1         32,538         500           1         32,538         500           1         32,538         500           1         32,538         500           1         22,640         1           1         22,640         1           1         22,640         1           1         22,548         10           1         22,548         10           1         10,521         10           1         10,521         10           1         10,521         10           1         10,521         10           1         10,521         10           1         10,521         10           1         10,522         00           1         10,522         00           1         10,522         00           1         10,522         00           1         10,524         00                                                                                                    | e<br>efectuciog" 2"tesér" 3"services"<br>efectuciog" 2"tesér" 3"services"<br>effectuciog" 2"tesér" 3"services"<br>effectuciog" 3"services"<br>effectucioge 3"services"<br>effectucioge 4"services"<br>effectucioge 4"services"                                                                                                    | Gre mobiled     Transition     Transition     Control (1997)     Control (1997)                                                                                                    | Iserth Remote Date     Serth Remote Date     Serth Remote Date     Type Sore     Type Sore     The folder     The folder     The folder     The folder     Det Type     Det Type                                                                                                    | Variables     Variables     Variables     Variables     Variables     Variables     Variables     Variables     Variables     Variables     Variables     Variables     Variables     Variables     Variables     Variables     Variables     Variables     Variables     Variables     Variables                                                                                                        | to N<br>labe<br>ENTI<br>State                                                                                                    |
| A serie of the serie of the serie of the serie of the serie of the serie of the series of the series of the s                                                                                                    | Image: Non-Section (Non-Section (N                                                                                                    | O  Afstücior 2*tede* 3*services*  Open  Com  Com  Com  Com  Com  Com  Com  Co                                                                                                    | Cue mostree<br>7/11/200 10.07<br>4/2000 10.07<br>4/2000 10.07<br>7/12/2000 10.17<br>7/12/2000 10.17<br>6/17/2000 10.11 A                                                                                                    | + s Santh Remote Dat<br>- + s Santh Remote Dat<br>- + s<br>- + s<br>- + + | Vanables     Vanables     VVanables     VVanables     VVanabl                                                                                                    | to N<br>Labo<br>ENTI<br>State                                                                                                    |
| A Granto Statistic Core W     A Granto Statistic Core W     A Granto Statistic Core Batereage Attractoreage Attractoreage Attractoreage Attractoreage A                                                                                                    | Image: Note of the second second se                                                                                                    |                                                                                                    | Cue modified<br>7/12/2020 Io Rav<br>exceed you want to<br>concern a second second second<br>concern a second second second<br>concern a second second second<br>concern a second second second second<br>concern a second second second second<br>concern a second second second second<br>concern a second second second second<br>concern a second second second second<br>concern a second second second second<br>concern a second second second second second<br>concern a second second second second second<br>concern a second second second second second second<br>concern a second second second second second second second<br>concern a second second second second second second second second<br>concern a second second                                                                                                    | Part Remote Control Control Contr                                                                                                    | Variables     Variables                                                                                                    | to IN<br>Laber<br>State                                                                                                    |
| Compare Source Core W     Compare Source Core W     Compare Source Core Source Core Source                                                                                                    | NON         Nep           0         0           1         72,538         00           1         72,538         00           1         72,538         00           1         72,538         00           1         72,538         00           1         72,538         00           1         10,660         1           1         22,461         0           1         72,538         10           1         10,553         00           1         72,538         10           1         10,513         evr cer, er           1         72,528         00           1         10,513         evr cer, er           1         10,526         0.0013           1         10,526         0.0014           1         10,1266         0.0014                                                                                                    | 0<br>vistuaion - Pisade - Pisarrices -<br>vistuaion - Pisade - Pisarrices -<br>Operate - New lotter<br>Sector Res -<br>Marc<br>- Compare<br>- Compare<br>- Comp                                                                                                    | р<br>— — — — — — — — — — — — — — — — — — —                                                                                                     | In the second and the second and the second an                                                                                                    | Variables     Variables                                                                                                    | to IN<br>Laber<br>State                                                                                                    |
| A series of the series of the series of                                                                                                    | Image         Image         Image           0         0         0           1         72,538         100           0         0         0           11         72,538         100           0         0         0           10         72,938         100           11         72,938         10           11         22,401         10           12         22,401         10           13         72,538         10           141         72,538         11           152,528         10         12,528           152,528         10         12,528           152,1528         10         12,528           152,1528         10         12,528           152,1528         10         12,528           152,1528         10         12,528           152,1528         10         12,528           153,11446         10,1531-497         10           163,11449         10,1541         10,1531                                                                                                    |                                                                                                    | Core modified     Trailogo is the P     Core modified     Corection is the P     Corection is the P     Corec                                                                                                    |                                                                                                    | Variables     Variables     Variables     Variables     Variables     Variables     Variable     Variable     Variabl                                                                                                    | to No<br>Internet State<br>State                                                                                                    |
| Compare Source Our W     Compare Source Our W     Compare Source O                                                                                                    | Image         Image           1         32,538         500           1         32,538         500           1         32,538         500           1         32,538         500           1         22,640         10           1         22,640         10           1         22,640         10           1         22,640         10           1         22,640         10           1         22,528         10           1         10,521         00           1         1,522         00           1         1,522         00           1         1,522         00           1         1,522         00           1         1,524         00           1         1,524         00           1         1,524         00                                                                                                    |                                                                                                    | •                                                                                                    | fai Search Removative Duel     for Search Removative Duel     for Search Removative Duel                                                                                                    | Vanables     Vanables     Vanables     Vanables     Vanables     Vanables     Vanables     Vanable     Vanable     Vanabl                                                                                                    | to Ite Ite Ite Ite Ite Ite Ite Ite Ite Ite                                                                                                    |
| Control Control Contro Control Control Control Control Control Control Control Control Co                                                                                                    | Image: Non-Section 1         Image: Non-Section 1           Image: Non-Section 1         Image: Non-Section 1         Image: Non-Section 1           Image: Non-Section 1         Image: Non-Section 1                                                                                                    |                                                                                                    | Currentee<br>7/11/2008 10:89<br>4/2000 20:89<br>7/21/2008 10:81<br>7/21/2009 10:81<br>7/21/2009 10<br>7/21/2009 10<br>7/21/2009 10<br>7/21/2009 10<br>7/21/2009 10<br>7/21/2009 10<br>7/21/2009 10<br>7/21/2009 10                                                                                                    |                                                                                                    | Vanables<br>Vanables<br>Vanabl | to Para                                                                                                    |
| A Grants Control Core W     A Grants     A Grants                                                                                                    | Image: Note         Image: Note           Image: Note         72,328         100           Image: Note         72,328         100           Image: Note         72,328         100           Image: Note         72,328         100           Image: Note         22,441         100           Image: Note         22,441         100           Image: Note         22,441         100           Image: Note         72,528         101           Image: Note         72,528         101           Image: Note         Note         100           Image: Note         Note         100           Image: Note         Note         100           Image: Note         Note         100           Image: Note         Note         100           Image: Note         Note         100           Image: Note         Note         100           Image: Note         Note         100           Image: Note         Note         100           Image: Note         Note         100           Image: Note         Note         100           Image: Note         Note         100           Image: Note                                                                                                    |                                                                                                    | Cover most field<br>7/12/2020 10 km<br>exceed you want to<br>cover most<br>you want to<br>cover most<br>wit 7/2/2020 12 21 A                                                                                                    |                                                                                                    | Variables     Variables                                                                                                    | to Participante de la construcción de la construcción de la construcci                                                                                                    |
| Compare Souther Core W     Compare Souther Core W     Compare Souther Core Souther Core Sout                                                                                                    | NON         N(D)           1         72,528         100           1         72,528         100           1         72,528         100           1         72,528         100           1         72,528         100           1         72,528         100           1         72,528         100           1         10,660         1           1         22,647         100           1         72,528         100           1         10,553         100           1         10,553         100           1         10,553         100           1         10,553         100           1         10,553         100           1         10,553         100           1         10,554         00           1         10,554         00           1         10,554         00           1         10,552         00           1         10,552         00           1         10,552         00           1         10,552         00           1         10,552         00                                                                                                    | Construction of the second second sec                                                                                                    | Core modified     Y110000 1949     Corector 194     Corector 194                                                                                                    | Provide Control of Control of Control o                                                                                                    | Vanables     Vanables                                                                                                    | en la la la la la la la la la la la la la                                                                                                    |
| Command                                                                                                    | Image: Non-Section 1         Image: Non-Section 1           Image: Non-Section 1         Image: Non-Section 1         Image: Non-Section 1           Image: Non-Section 1         Image: Non-Section 1                                                                                                    |                                                                                                    | Core modified<br>Training of the second second                                                                                                    | ++ Senth Remotely Call     -     ++ Senth Remotely Call     -     -     +     -     -     -     -     -     -     -     -     -     -     -     -     -     -     -     -     -     -     -     -     -     -     -     -     -     -     -     -     -     -     -     -     -     -     -     -     -     -     -     -     -     -     -     -     -     -     -     -     -     -     -     -     -     -     -     -     -     -     -     -     -     -     -     -     -     -     -     -     -     -     -     -     -     -     -     -     -     -     -     -     -     -     -     -     -     -     -     -     -     -     -     -     -     -     -     -     -     -     -     -     -     -     -     -     -     -     -     -     -     -     -     -     -     -     -     -     -     -     -     -     -     -     -     -     -     -     -     -     -     -     -     -     -     -     -     -     -     -     -     -     -     -     -     -     -     -     -     -     -     -     -     -     -     -     -     -     -     -     -     -     -     -     -     -     -     -     -     -     -     -     -     -     -     -     -     -     -     -     -     -     -     -     -     -     -     -     -     -     -     -     -     -     -     -     -     -     -     -     -     -     -     -     -     -     -     -     -     -     -     -     -     -     -     -     -     -     -     -     -     -     -     -     -     -     -     -     -     -     -     -     -     -     -     -     -     -     -     -     -     -     -     -     -     -     -     -     -     -     -     -     -     -     -     -     -     -     -     -     -     -     -     -     -     -     -     -     -     -     -     -     -     -     -     -     -     -     -     -     -     -     -     -     -     -     -     -     -     -     -     -     -     -     -     -     -     -     -     -     -     -     -     -     -     -     -     -     -     -     -     -     -     -     -     -     -     -     -     -     -     -     -     -     -     -     -     -     -     -                                                                                                    | Variables     Variables                                                                                                    | er<br>Bites here<br>Extension<br>State<br>State |
| Command                                                                                                    | NON         Megn           1         22,528         000           1         22,528         000           1         22,528         000           1         22,640         101           1         22,640         101           1         22,640         101           1         22,640         101           1         22,528         101           1         22,528         101           1         22,528         101           1         10,528         001           1         10,528         001           1         10,528         001           1         10,528         001           1         10,528         001           1         10,528         001           1         10,528         001           1         10,528         001           1         10,528         001                                                                                                    |                                                                                                    | Core modified<br>7712020 10 87<br>4712020 10 87<br>4712020 10 87<br>4712020 10 87<br>5004MMS<br>7712020 1271 A<br>4172020 1271 A                                                                                                    | fai Sarch Remote Puel     for Sarch Remote Puel     for Sarch Rem                                                                                                    | Variables     Variables     Variables     Variables     Variables     Variables     Variables     Variables     Variable     Variable     Varia                                                                                                    | enters here<br>inters here<br>inters                                                                                                    |

| Impact Note     Impact Note       Impact Note     Impact Note       Impact Note </th                                                                                                    |
|----------------------------------------------------------------------------------------------------|
| Antimit     Image: Status and Status and Status an                                                                                                    |
| * C Sportsverskytter<br>** C Sportsverskytter<br>** Kittistig, green<br>** Kittistig, green<br>**                                                                                                    |
| Mittal de l'autor d'autor d                                                                                                    |
| * (Stepper Alexanda, NAMOR<br>Alexanda, ganda, alexanda, ganda, g                                                                                                    |
| NY MUM<br>MY MUM<br>and constant, grade<br>and reg acting, grade<br>and reg acting, grade<br>and reg acting, grade<br>and reg acting, grade<br>and reg, grade<br>and reg, grad                                                                                                    |
| And grad<br>And grad<br>de de ga key grad<br>de de ga key grad<br>de de de ga key grad<br>de de de ga key grad<br>de de de de ga key grad<br>de de de de ga key grad<br>de de de de ga key grad<br>de de de de ga key grad<br>de de de de de ga key grad<br>de de de de de ga key grad<br>de de de de de de de de de de de de de d                                                                                                    |
| Introduction of the second of the second                                                                                                    |
| ating mon<br>ating mon<br>ating mon                                                                                       |
| Method method water, group, and water, group, and water water water, group and water, group and group and group and grou                                                                                                    |
| <pre>status</pre>                                                                                                    |
| Anter und gold state und gold State und gold State und gold State und gold State und gold State und gold State und gold State und gold State und gold State und gold State und gold State Und gold State Und gold Sta                                                                                                    |
| our en en en en en en en en en en en en en                                                                                                    |
| And Market Collins of Collins of Collins                                                                                                    |
| verdemed GMS1:     - uppet dislated 6 (MS1-exc CP),<br>is used tail, in memory would be last<br>(14);     - uppet dislated 6 (MS1-exc CP),<br>is used balance 3 and used in the MS1 and Msanath Mare, 1994;     - uppet dislated 6 (MS1-exc CP),<br>is used balance 3 and used in the MS1 and Msanath Mare, 1994;     - uppet dislated 6 (MS1-exc CP),<br>is used balance 3 and used in the MS1 and Msanath Mare, 1994;     - uppet dislated 6 (MS1-exc CP),<br>is used balance 3 and used in the MS1 and Msanath Msanath Mare, 1994;     - uppet dislated 6 (MS1-exc CP),<br>is used balance 3 and used balance 3 and used balan                                                                                                    |
| Provide dilution de (Millice Control of the Control of the Co                                                                                                    |
| r (1)<br>- pert dilatid () Wist-cer CP,<br>15 verz, 72,52 da)<br>- pert dilatid () Wist-cer CP,<br>- pert dilatid () Wist-cer CP,<br>- p                                                                                                    |
| state de lastet de Justet de Justet                                                                                                    |
| 115 varse, 72,528 dba)<br>- sport dilatifie & Wissi-cerv CEV,<br>10 varse, 72,528 dba)<br>Command<br>Command                 |
| Lippet deliaited 6.Wss1-eer.CP7,<br>(1) vers, 72,518 das)<br>Command<br>Command             |
| Command Command Comman                                                                                                    |
| Command<br>Command<br>Com |
| Command         1         1         1         1         1         1         1         1         1         1         1         1         1         1         1         1         1         1         1         1         1         1         1         1         1         1         1         1         1         1         1         1         1         1         1         1         1         1         1         1         1         1         1         1         1         1         1         1         1         1         1         1         1         1         1         1         1         1         1         1         1         1         1         1         1         1         1         1         1         1         1         1         1         1         1         1         1         1         1         1         1         1         1         1         1         1         1         1         1         1         1         1         1         1         1         1         1         1         1         1         1         1         1         1         1         1 </td                                                                                                    |
| Command Command Comman                                                                                                    |
|                                                                                                    |
| S → D → D → D → D → D → D → D → D → D →                                                                                                    |
|                                                                                                    |
| 8 B                                                                                                    |
| ▼ ¥ × ) /// Variables                                                                                                    |
| e comrandi here 🕐 (1994,179 Gubervalions Leau)                                                                                                    |
| ommad jr . infix uning "G'NEG_Dictionary.dot", uning "G'NEGA_STOS_UTTARAURAD.dat") clear Name Liber                                                                                                    |
| Copercised and a constraint of the constraint of the constraint of                                                                                                    |
| ee same to 2,410 to 2,510 to 2,510 to 2                                                                                                    |
| e "Glfample data_setdstr. district 3-4 town_vilage                                                                                                    |
| NY MANO are rebuil 5-7 ward oddio                                                                                                    |
| Internet and a set from the set of the set of the set o                                                                                                    |
| Animonia Di Collaria della mandana della della d                                                                                                    |
| الله المراقب المراقب المراقب المراقب المراقب المراقب المراقب المراقب المراقب المراقب المراقب المراقب المراقب ال<br>مقادم المراقب المراقب المراقب المراقب المراقب المراقب المراقب المراقب المراقب المراقب المراقب المراقب المراقب ا<br>مراقب مراقب المراقب المراقب المراقب المراقب المراقب المراقب المراقب المراقب المراقب المراقب المراقب المراقب الم                                                                                                    |
|                                                                                                    |
| HT Emox 1142 #-1-1         memory           whity grow         HT Emox 1142# F-11         memory           whoty grow         HT Market Emox 2000         memory           whoty grow         HT Market Emox 2000         memory           whoty grow         HT memory         memory           whoty grow         HT memory         memory      whoty grow         HT memory         memory<                                                                                                    |
| Na, Journel         11 trans, village 1-11         maximum           Milling group         11 secondaria         emmedia.           Milling group         11 secondaria         emmedia.           Milling group         11 secondaria         emmedia.           Milling group         11 secondaria         emmedia.           Milling group         11 secondaria         emmedia.           Milling group         11 secondaria         maximum           Milling group         11 secondaria         maximum           Milling group         11 secondaria         maximum           Milling group         11 secondaria         Milling group           Milling group         11 secondaria         Milling group           Milling group         11 secondaria         Milling group           Milling group         11 secondaria         Milling group           Milling group         11 secondaria         Milling group           Milling group         11 secondaria         Milling group                                                                                                    |
| million         11 tota rillion         million         million           million         11 tota rillion         million         million           addoca kini graup         11 tota million         million         million           addoca kini graup         11 tota million         million         million           addoca kini graup         11 tota million         million         million           ating mon         11 tota million         million         million           ating mon         11 tota structure         moletin         moletin           ating mon         11 tota structure         moletin         moletin           ating mon         11 tota structure         moletin         moletin           ating mon         11 tota structure         27-21         moletin           ating mon         11 tota structure         27-21         moletin           ating mon         11 tota structure         27-21         moletin           ating mon         11 tota structure         27-21         moletin           ating mon         11 tota structure         27-21         moletin           ating mon         11 tota structure         27-21         moletin                                                                                                    |
| Na, mon         15 E Emer, VILSep 1-13         meximum           Media A Ling group         15 E Meridia Ling Sing Ling Sing Sing Sing Sing Sing Sing Sing S                                                                                                    |
| with your         11 to the yillars 1-11         menution.           with your         11 wetch with your         menution.           with your         11 wetch with your         menution.           with your         11 wetch with your         menution.           with your         11 wetch with your         menution.           with your         11 wetch with your         menution.           with your         11 wetch with your         menution.           with your         11 wetch with your         menution.           with your         11 wetch with your         menution.           with your         11 wetch with your         menution.           with your         11 wetch with your         menution.           with with with your         11 wetch with your         build/cole           with your         11 wetch with your         With with your           with with with your         11 wetch your         With your           with with with your         11 wetch your         wetch your           with with with your         11 wetch your         wetch your           with with with with your         11 wetch your         wetch your           with with with with with your         11 wetch your         wetch your           <                                                                                                    |
| and your         H1 took yillage 1-11         memory.           deck throug you         H1 witch yields 1-13         execution           of top print, you         H1 execution 1-13         execution           of top print, you         H1 execution 1-13         execution           of top print, you         H1 execution 1-13         model           of top print, you         H1 execution 1-13         model           of top print, you         H1 execution 1-14         model           of top print, you         H1 execution 1-14         model           of top print, you         H1 execution 1-14         model           of top print, you         H1 holds 1-14         Microbio           of domain (0003)         H1 holds 1-14         Microbio           of domain (0003)         H1 holds 1-14         model           of domain (0003)         H1 holds 1-14         model           of domain (0003)         H1 holds 1-14         model           of domain (0003)         H1 execution 1-13         model           of domain (0003)         H1 execution 1-14         model           of domain (0003)         H1 execution 1-13         model           of domain (0003)         H1 execution 1-13         model           of domain (0003)                                                                                                    |
| Number         String Status         String Status </td                                                                                                    |
| Na, Mono         FT         FT         <                                                                                                    |
| Minggam         HT 1000, VII.300, II.01         Minggam         Minggam         Mingam         Mingam         Minggam </td                                                                                                    |
| Na Onio 11 11 11 11 11 11 11 11 11 11 11 11 11                                                                                                    |
| Na Jook 1 ft for verside de 1-13<br>ster verside de 1-14<br>ster verside de 1-14<br>ster versi                                                                                                    |
| All of the set state of the set set of the set set of the set of the set of t                                                                                                    |
| Na Onco III Constitute 1-13<br>Standard Constitute 1-13<br>Standard Environment (Standard Constitute 1-13<br>Standard Environment (Standard Constitute 1-13<br>Standard Constitute 1-13<br>Standard Constitute 1-1                                                                                                    |
| A constrained with the second second                                                                                                    |
| N. Once<br>Antigraphi (ft Elevis y 11/28 - 1-1)<br>the web of the set of the set                                                                                                    |
| Subsymp         11 to town yilling 1-11         Interaction         Interaction           Sector Long your         11 to town yilling 1-13         Interaction         Interaction           Sector Long your         11 to encode 0.000         Interaction         Interaction         Interaction           Sector Long your         11 to encode 0.000         Interaction         Interaction         Interaction           Sector Long your         11 to encode 0.000         Interaction         Interaction         Interaction           Sector Long your         11 to encode 0.000         Interaction         Interaction         Interaction           Sector Long your         11 to encode 0.000         Interaction         Interaction         Interaction           Sector Long your         11 to encode 0.000         Interaction         Interaction         Interaction           Sector Long your         11 to encode 0.000         Interaction         Interaction         Interaction           Sector Long your         11 to encode 0.000         Interaction         Interaction         Interaction           Sector Long your         11 to encode 0.000         Interaction         Interaction         Interaction           Sector Long your         11 to encode 0.000         Interaction         Interaction         Interaction                                                                                                    |
| An own of the tory stillses 1-13 ended a long sing you dot a long sing you dot a long you dot a long you dot you dot you dot you                                                                                                    |

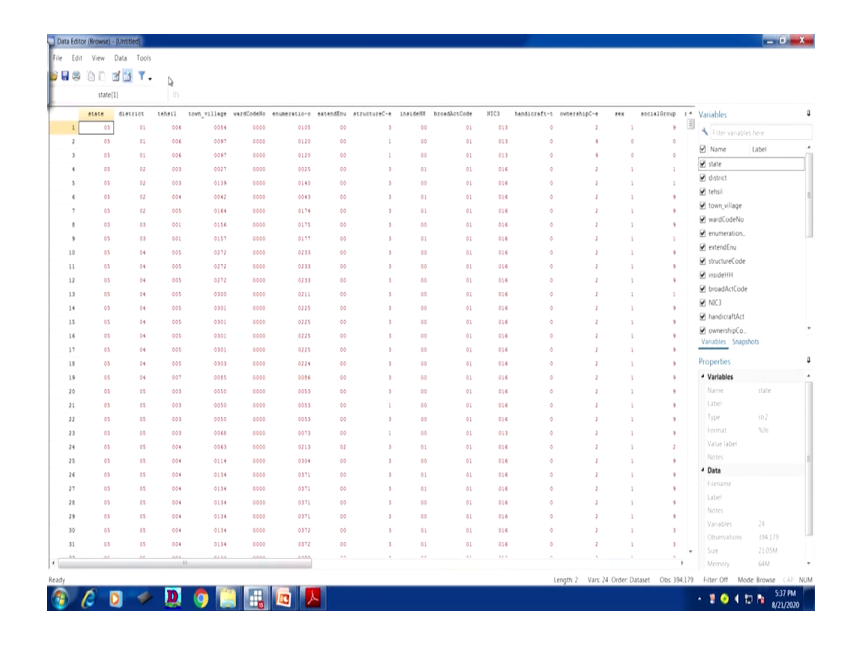

This is the one. We have already open one dataset. Either you clear this first, otherwise you simply go there and we have option. File, then import, text data in fixed format, there are two way giving, one is for our dictionary file, use dictionary file, click that. So, dictionary file as I told you already you have already saved as dot dct, just double click on it. It will save. Specification is not required at this moment because we are going through the dct file. Dct we have already given the specification. But if have not created a dct file then you have to enter the specification. We are going to guide you.

What is the dataset you wanted to extract, since our dct is for the Uttarakhand, specifically for the state, we have accordingly guide the particular fixed format data that is available for Uttarakhand? I have already shown you by state wise differences. We have only taken Uttarakhand here. what I will do, I will show you the Uttarakhand one. So, it is extracted one. We extracted it and we will show you here. This is the one Uttarakhand, we have opened it, isn't it? So, this is dot dat format.

If you submit, then, since a database was already been opened, it will be creating overlapping and some confusion, error will come, so replace the data in memory, whatever is there it will replace it and simply okay, it will extract. Your data is extracted with the help a dct file we created. This is your data and better to extract in string that then later on you can destring it and use it for your purpose. (Refer Slide Time: 24:32)

| Main if/in                                                       |
|------------------------------------------------------------------|
| • Use dictionary file:                                           |
| Browse                                                           |
| ○ Specifications:                                                |
| Fermular                                                         |
| examples.                                                        |
| 2 lines 1: id 1-6 str name 7-36 2: age 1-2 sex 4                 |
| Text dataset filename: (required if not specified in dictionary) |
| Browse                                                           |
| Replace data in memory                                           |
|                                                                  |

Then second aspect, second approach you just look at carefully. If it is not there, likewise, this is the first one we have already experimented it and shown you the extraction.

(Refer Slide Time: 24:36)

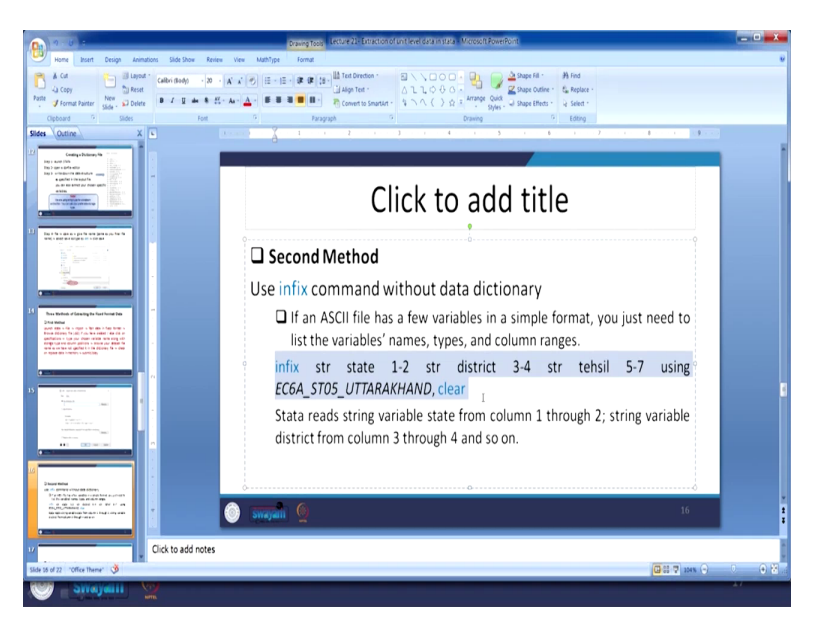

| Cut 🔄 🖾 Layout -                                                                                                    | Calibri (Body) - 20 - J                                                                                                    | x x → → H + H + # # # 18 - 11 Test Direction -                                                                                                    | 811000 Q. 🕞                                                                                                    | 🛕 Shape Fill *                                                                                                    | Ma Find                                                                                |              |                                                                                                    |                                               |
|----------------------------------------------------------------------------------------------------|----------------------------------------------------------------------------------------------------|----------------------------------------------------------------------------------------------------|----------------------------------------------------------------------------------------------------|----------------------------------------------------------------------------------------------------|----------------------------------------------------------------------------------------|--------------|----------------------------------------------------------------------------------------------------|-----------------------------------------------|
| Copy Reset                                                                                                    |                                                                                                    | Align Text -                                                                                                    | ALLOGG - Arrange Quick                                                                                                    | Shape Outline                                                                                                    | Replace ·                                                                              |              |                                                                                                    |                                               |
| Side - Diete                                                                                                    | Int                                                                                                    | Paramanh 9                                                                                                    | Pravino                                                                                                    | Shape Energy -                                                                                                    | e seed *                                                                               |              |                                                                                                    |                                               |
| Outline X                                                                                                    |                                                                                                    | and the state of the state of t |                                                                                                    |                                                                                                    |                                                                                        |              | - 0                                                                                                    | x                                             |
|                                                                                                    | Computer                                                                                                    | Removable Disk (G)                                                                                                    |                                                                                                    |                                                                                                    |                                                                                        | • • Search R | amountile Dask (G1                                                                                                    | 0                                             |
| AND TANK                                                                                                    |                                                                                                    | Cody address                                                                                                    |                                                                                                    |                                                                                                    |                                                                                        |              | 10 P                                                                                                    | ź                                             |
| parter i fersourte                                                                                                    | Organize • • • Open                                                                                                    | Burn "New folder                                                                                                    |                                                                                                    |                                                                                                    |                                                                                        |              | (III - III                                                                                                    | •                                             |
|                                                                                                    | 🚖 Favorites                                                                                                    | Name                                                                                                    | Date modified                                                                                                    | Type                                                                                                    | Size                                                                                   |              |                                                                                                    |                                               |
|                                                                                                    | Desktop                                                                                                    | Reports                                                                                                    | 7/13/2020 10:30 PM                                                                                                    | File folder                                                                                                    |                                                                                        |              |                                                                                                    |                                               |
| n an an a parte sen jere a parte fer fe                                                                                                    | Downloads Recent Places                                                                                                    | Stata15                                                                                                    | 6/18/2020 5:58 PM                                                                                                    | File folder                                                                                                    |                                                                                        |              |                                                                                                    | - 1                                           |
| 100 - C                                                                                                    | Ap Incomi Places                                                                                                    | State_wise_Data_IN_ASCI_FORMAT                                                                                                    | 7/13/2020 10:30 PM<br>7/13/2020 10:31 PM                                                                                                    | File folder                                                                                                    |                                                                                        |              |                                                                                                    | - 1                                           |
|                                                                                                    | 📜 Libraries                                                                                                    | CGA_STOS_UTTARAKHAND                                                                                                    | 6/8/2016 5-32 AM                                                                                                    | DAT File                                                                                                    | 22.327 KB                                                                              |              |                                                                                                    |                                               |
|                                                                                                    | Bocuments                                                                                                    | EC6_Dictionary.dct                                                                                                    | 8/17/2020 12:31 A                                                                                                    | DCT File                                                                                                    | 1 KB                                                                                   |              |                                                                                                    |                                               |
|                                                                                                    | 🕹 Music                                                                                                    | my_da.do                                                                                                    | 8/4/2020 2-25 PM                                                                                                    | DO File                                                                                                    | 2 KB                                                                                   |              |                                                                                                    |                                               |
| federal of Galaxy to Fast here the                                                                                                    | Notices                                                                                                    | EC6_uttarakhand_extracted.dta                                                                                                    | 8/17/2020 12:34 A                                                                                                    | DTA File                                                                                                    | 21,573 KB                                                                              |              |                                                                                                    |                                               |
| Contro, Tar ( ad) 7 you from realise of the city of<br>on a fight your doaler raises when stage of<br>a well court gathers a movie your detect for                                                                                                    |                                                                                                    | exempte data_secuta                                                                                                    | 8/10/2020 5:18 AM<br>8/10/2020 5:01 AM                                                                                                    | DTA File                                                                                                    | 48.152 KR                                                                              |              |                                                                                                    |                                               |
| erten vor gestellt in til dörang få in dett<br>ges internor i samtiliter                                                                                                    | 🐴 Computer                                                                                                    | practice_dataset_NSS73_block2.dta                                                                                                    | 8/6/2020 2:26 PM                                                                                                    | DTA File                                                                                                    | 19,009 KB                                                                              |              |                                                                                                    |                                               |
|                                                                                                    | 💩 Local Disk (C.)                                                                                                    | S NSS1-civ                                                                                                    | 8/17/2020 2:32 AM                                                                                                    | Microsoft Office E                                                                                                    | 2.388 KB                                                                               |              |                                                                                                    |                                               |
| 14 and 14                                                                                                    | Local Disk (D)                                                                                                    | Si nos                                                                                                    | 8/17/2020 2:40 AM                                                                                                    | Microsoft Office E                                                                                                    | 3,351 KB                                                                               |              |                                                                                                    |                                               |
| - 1                                                                                                    | Removable Disk (C)                                                                                                    | Lecture 20- variable and value labels     Lecture 31- Extraction of unit total in total                                                                                                    | 8/21/2020 1:58 PM                                                                                                    | Microsoft Office P                                                                                                    | 1,587 KB                                                                               |              |                                                                                                    |                                               |
| La Productione and the second                                                                                                    | The constraint more (0)                                                                                                    | NSS1-tab.tab                                                                                                    | 8/17/2020 2:342 PM<br>8/17/2020 2:34 AM                                                                                                    | TAB File                                                                                                    | 2.388 KR                                                                               |              |                                                                                                    |                                               |
|                                                                                                    | 🚯 Network                                                                                                    |                                                                                                    | WATER CALIFORN                                                                                                    |                                                                                                    | 1,000 mB                                                                               |              |                                                                                                    |                                               |
|                                                                                                    |                                                                                                    |                                                                                                    |                                                                                                    |                                                                                                    |                                                                                        |              |                                                                                                    |                                               |
|                                                                                                    |                                                                                                    |                                                                                                    |                                                                                                    |                                                                                                    |                                                                                        |              |                                                                                                    |                                               |
| errere cities dil Alberty<br>di fute cite adde control had australità<br>andre della attacta aggi                                                                                                    |                                                                                                    |                                                                                                    |                                                                                                    |                                                                                                    |                                                                                        |              |                                                                                                    |                                               |
| to de las la dela tel la del tel lan<br>tel manage de<br>encretado de la contra tel de la contra della<br>tel manage de la contra de la contra della contra della                                                                                                    |                                                                                                    |                                                                                                    |                                                                                                    |                                                                                                    |                                                                                        |              |                                                                                                    |                                               |
|                                                                                                    |                                                                                                    |                                                                                                    |                                                                                                    |                                                                                                    |                                                                                        |              |                                                                                                    |                                               |
|                                                                                                    | EC6A_ST05_UT                                                                                                    | TARAXHAND Date modified: 6/8/2016 5:32 AM Date of                                                                                                    | reated: 8/17/2020 3:24 PM                                                                                                    |                                                                                                    |                                                                                        |              |                                                                                                    |                                               |
|                                                                                                    | DAT File                                                                                                    | Size: 21.8 MB                                                                                                    |                                                                                                    |                                                                                                    |                                                                                        |              |                                                                                                    | - 1                                           |
| 22 "Office Theme" 🧶                                                                                                    |                                                                                                    |                                                                                                    |                                                                                                    |                                                                                                    | _                                                                                      | _            | _                                                                                                    |                                               |
| ISI Cata Graphics Statistics                                                                                                    |                                                                                                    |                                                                                                    |                                                                                                    |                                                                                                    | Bixo                                                                                   |              | - 2041                                                                                                    |                                               |
| ISI<br>I Data Graphics Statistics                                                                                                    |                                                                                                    | ₽ <b> 0</b>   <b>0</b>   <b>0</b>  <br>                                                                                                    | 6 7 8 9                                                                                                    | 0                                                                                                    | Bksp                                                                                   |              | - 2041                                                                                                    | 0 <b>h</b>                                    |
| 551<br>1 Data Graphics Statistics<br>□ □ · :::::::::::::::::::::::::::::::::                                                                                                    | Une Esc -<br>Tab                                                                                                    | n o<br>· <sup>1</sup> 1 <sup>10</sup> 2 <sup>10</sup> 3 <sup>15</sup> 4 <sup>16</sup> 5 <sup>1</sup><br>q w e r t y                                                                                                    | 6 <sup>&amp;</sup> 7 <sup>*</sup> 8 <sup>(†</sup> 9 )<br>u i o p                                                                                                    |                                                                                                    | Bksp                                                                                   |              | <ul> <li>I O I I</li> <li>Variables</li> </ul>                                                                                                    | C =                                           |
| ISI<br>I Das Gapher Satisfer<br>IIII - Li - X - X - X<br>IIII - Li - X - X - III<br>IIII - III - IIII - IIII<br>IIIII - IIII - IIII - IIII<br>IIIII - IIII - IIII - IIII<br>IIIII - IIII - IIII - IIIII<br>IIIII - IIII - IIII - IIIII<br>IIIII - IIII - IIIII<br>IIIII - IIII - IIIII<br>IIIII - IIII - IIIII<br>IIIII - IIII - IIIII<br>IIIII - IIIII - IIIII<br>IIIII - IIIII<br>IIIIIIII<br>IIIIIIIIII                                                                                                    | User<br>Esc<br>infit<br>fix c Caps                                                                                                    | ■ 2 ► 5 + 5 + 5 + 5 + 5 + 5 + 5 + 5 + 5 + 5                                                                                                    | 6 <sup>&amp;</sup> 7 <sup>*</sup> 8 <sup>(</sup> 9 <sup>)</sup><br>u i o p                                                                                                    |                                                                                                    | Bksp                                                                                   |              | <ul> <li>I O I I</li> <li>Variables</li> <li>Titer constitution</li> </ul>                                                                                                    |                                               |
| Image: State State                                                                                                    | User<br>Esc<br>infi<br>fix c<br>Shift                                                                                                    |                                                                                                    | 6 <sup>8</sup> 7 *8 <sup>(</sup> 9)<br>u i o p<br>j k i ⊧                                                                                                    |                                                                                                    | Bksp<br>b<br>Shift                                                                     |              | <ul> <li>Variables</li> <li>Titer variable</li> <li>Name</li> </ul>                                                                                                    | s here                                        |
| Image: State of the state of the state o                                                                                                    | Uer Esc -<br>infli Caps<br>Shift -<br>cap -<br>trab                                                                                                    |                                                                                                    | 6 <sup>&amp;</sup> 7 <sup>*</sup> 8 <sup>(*</sup> 9 <sup>†</sup> )<br>U i o p<br>J k I j<br>n m c p                                                                                                    |                                                                                                    | Bksp<br>Dc<br>Shift                                                                    |              | <ul> <li>Image: Second second sec</li></ul> | s here                                        |
| Image: Data Graphics     Statistics       Image: Data Graphics     Statistics       Image: Data Graphics     Statistics       Image: Data Graphics     Y = X × 1       Image: Data Graphics     Y = X × 1       Image: Dat                                                                                                    | Uer Ex -<br>Tab<br>Tab<br>Shift Caps<br>Shift Cirl 4                                                                                                    | . •<br>· 1 • 2 • 3 5 4 • 5 ^<br>9 • • 1 • 7 • 7 • 7 • 7 • 7 • 7 • 7 • 7 •                                                                                                    | 6 <sup>(k)</sup> 7 <sup>*</sup> 8 <sup>(L</sup> 9 <sup>(</sup> )<br> u i 0 p<br> j k   <sup> </sup><br> n m < > .<br> At = Cut                                                                                                    |                                                                                                    | Bitsp<br>J Dr<br>Shift<br>+ Fri                                                        |              | <ul> <li>▲ Solution</li> <li>Variables</li> <li>Mane</li> <li>State</li> <li>district</li> </ul>                                                                                                    | s here                                        |
| Complex Subsets     Complex Subsets     C                                                                                                    | Uver Esc<br>Tab<br>Infin Caps<br>Shift caps<br>Shift caps<br>Chift caps<br>Chift cap<br>Chift caps<br>Chift caps<br>Chift caps<br>Chift caps<br>Chift caps<br>Chift c                                                                                                    | Image: Contract of the second second secon                        | 6 * 7 * 8 * 9<br>10 i o p<br>1 k l ;<br>n m < ><br>At m Cti                                                                                                    |                                                                                                    | Bitsp<br>A Do<br>Shift<br>+ Fri                                                        |              | <ul> <li>Variables</li> <li>Filter variable</li> <li>Name</li> <li>state</li> <li>district</li> <li>tehsil</li> </ul>                                                                                                    | s here                                        |
| 351           I Das Gapta Stating           II Das Gapta Stating           II Das Gapta Stating                                                                                                    | Uer Esc -<br>Tab<br>Infi c Gaps<br>Shift Esc -<br>F at C -<br>F at C -<br>C |                                                                                                    | 6 <sup>6</sup> 7 8 <sup>(</sup> 9 <sup>)</sup><br>u i o p<br>j k i<br>n m · · · ·<br>At <sup>8</sup> Cui                                                                                                    | 0                                                                                                    | Bitsp<br>A Do<br>Shift<br>- Fr                                                         |              | Variables Variables Variab       | s here                                        |
| 151           Data Graphica Statistica           Tota Coupling Statistica           Tota Coupling Statistica           Tota X           Tota X           Tota X           Inspaces, distance, 1           Statistica           Statistica           Statis           Statis <td>Ure State<br/>and State<br/>Shift Caps<br/>Shift Caps<br/>Shift Ca</td> <td></td> <td>6 <sup>0</sup> 7 * 8 <sup>[</sup> 9 <sup>]</sup><br/>U I 0 P<br/>J k I <u>F</u><br/>In Im (* F .<br/>Jat I<sup>n</sup> Ori</td> <td></td> <td>Bitsp<br/>Bitsp<br/>Shift<br/>P<br/>Fri</td> <td></td> <td>Variables<br/>Tater vanable<br/>Name<br/>State<br/>Sehoil</td> <td>s here<br/>Label</td>                                                                                                    | Ure State<br>and State<br>Shift Caps<br>Shift Caps<br>Shift Ca                                                                                                    |                                                                                                    | 6 <sup>0</sup> 7 * 8 <sup>[</sup> 9 <sup>]</sup><br>U I 0 P<br>J k I <u>F</u><br>In Im (* F .<br>Jat I <sup>n</sup> Ori                                                                                                    |                                                                                                    | Bitsp<br>Bitsp<br>Shift<br>P<br>Fri                                                    |              | Variables<br>Tater vanable<br>Name<br>State<br>Sehoil                                                                                                    | s here<br>Label                               |
| Date Graphics Statistics     Date Graphics Statistics     Date Graphics Statistics     T + 1 + 1     Date Graphics Statistics     T + 1 + 1     Date Graphics     T + 1 + 1     Date Graphics     T + 1     Date Graphics     Date Graphics     D                                                                                                    | Unr Sc Control Control                                                                                                    | Image: Control of the system         Image: Control of the system         Image: Control of the system <td< td=""><td>6 <sup>6</sup> 7 <mark>6 8 <sup>6</sup> 9 1</mark><br/>10 1 0 p<br/>11 k 1 1<br/>10 m <u>6 p</u><br/>10 m <u>6 p</u></td><td></td><td>= Bisp<br/>A De<br/>Shift<br/>* Fri</td><td></td><td>Variables<br/>Fifter vanishe<br/>Name<br/>Sate<br/>district<br/>tehoil</td><td>s here</td></td<>                                                                                                    | 6 <sup>6</sup> 7 <mark>6 8 <sup>6</sup> 9 1</mark><br>10 1 0 p<br>11 k 1 1<br>10 m <u>6 p</u><br>10 m <u>6 p</u>                                                                                                    |                                                                                                    | = Bisp<br>A De<br>Shift<br>* Fri                                                       |              | Variables<br>Fifter vanishe<br>Name<br>Sate<br>district<br>tehoil                                                                                                    | s here                                        |
| Constant of a second second seco                                                                                                    | Une Solution Control of Control of Control o                                                                                                    | Image: Constraint of the second second sec                        | 6 <sup>(0</sup> 7 <sup>°</sup> 8 <sup>(1</sup> 9 <sup>(1</sup> )<br> u ii 0 p<br> j k U ∏<br> n [m (< )<br> ∧t m (cri                                                                                                    |                                                                                                    | Biksp<br>A Do<br>Shift<br>* Fn                                                         |              | Variables     Variables     Triter sanst/e     datect     setei                                                                                                    | s here                                        |
| 31         1           1016         Graphics         Statistics           11         2         1         2           11         2         1         2         1           11         2         1         2         1         2           11         2         1         2         1         1         1           11         3         1         1         1         1         1         1         1         1         1         1         1         1         1         1         1         1         1         1         1         1         1         1         1         1         1         1         1         1         1         1         1         1         1         1         1         1         1         1         1         1         1         1         1         1         1         1         1         1         1         1         1         1         1         1         1         1         1         1         1         1         1         1         1         1         1         1         1         1         1         1         1 </td <td>Uner Soc</td> <td>Image: Constraint of the second second sec</td> <td>6 <sup>0</sup> 7 2 8 9 9<br/>10 1 0 19<br/>17 14 17<br/>17 14 17<br/>14 18 19<br/>14 18 19</td> <td></td> <td>Biksp<br/>I \ Dc<br/>Shift<br/>* Fri</td> <td></td> <td>Variables     Variables     Triter sounder     state     district     tehoil</td> <td>s here</td>                                                                                                    | Uner Soc                                                                                                    | Image: Constraint of the second second sec                        | 6 <sup>0</sup> 7 2 8 9 9<br>10 1 0 19<br>17 14 17<br>17 14 17<br>14 18 19<br>14 18 19                                                                                                    |                                                                                                    | Biksp<br>I \ Dc<br>Shift<br>* Fri                                                      |              | Variables     Variables     Triter sounder     state     district     tehoil                                                                                                    | s here                                        |
| Date Graphical Statistics     Date Graphical Statistics     Date Graphical Statistics     Date Graphical Statistics     T + 2 + 2     T + 2 + 2     T + 2     T +                                                                                                    | Constraints of the second second                                                                                                    | Image: Constraint of the second second se                  | 6 <sup>0</sup> 7 <sup>1</sup> 8 <sup>1</sup> 9 <sup>1</sup><br>U 1 0 p<br>J k 1 <u>1</u><br>n m 7 1<br>Ar <b>a</b> ori                                                                                                    | 0   -  <br>         <br>       <br>       <br>       <br>         <br>           <br>                                                                                                    | Bisp<br>Shift<br>• Fri                                                                 |              | Variobles<br>Variobles<br>Trate vanable<br>Rame<br>state<br>setoil                                                                                                    | s here                                        |
| 31         1           10.0         Copyrect: Statement           10.0         Copyrect: Statement           10.0                                                                                                    | Image: Section 1         Image: Section 1           Image: Section 1         Image: Section 1                                                                                                    | Image: Constraint of the second second se                  | 6 10 7 8 10 9<br>10 11 10 10<br>13 14 10 1<br>10 10 10 10<br>10 10 10 10 10<br>10 10 10 10 10 10<br>10 10 10 10 10 10 10<br>10 10 10 10 10 10 10 10 10 10 10 10 10 1                                                                                                    | 0                                                                                                    | Bitsp<br>A De<br>Shift<br>* Fri                                                        |              | Variables<br>Trifer vander<br>Name<br>State<br>dation<br>tehoil                                                                                                    | s here                                        |
| ST  C Did Graphic Statistic  C Did Graphic Statistic  C Did Graphic St                                                                                                    | Comparison of the second second                                                                                                    | Image: Control of the second second secon                  | 6 10 7 1 8 1 9 1<br>10 1 10 19<br>11 10 19<br>10 10 19<br>10 10 19<br>10 10 19<br>10 10 19<br>10 10 19<br>10 19<br>10 10 19<br>10 10 19<br>10 10 19<br>10 10 19<br>10 10 19<br>10 10 19<br>10 10 19<br>10 10 19<br>10 10 10 19<br>10 10 10 10<br>10 10 10<br>10 10 10<br>10 10 10<br>10 10 10<br>10 10 10<br>10 10 10<br>10 10<br>10<br>10<br>10 10<br>10<br>10<br>10<br>10<br>10<br>10<br>10<br>10<br>10<br>10<br>10<br>10<br>1                                                                                                    | 0<br>(<br>(<br>)<br>(<br>)<br>)<br>(<br>)<br>)<br>(<br>)<br>)<br>(<br>)<br>)<br>(<br>)<br>)<br>(<br>)<br>)<br>(<br>)<br>)<br>)<br>(<br>)<br>)<br>)<br>(<br>)<br>)<br>)<br>(<br>)<br>)<br>)<br>(<br>)<br>)<br>)<br>(<br>)<br>)<br>)<br>(<br>)<br>)<br>)<br>(<br>)<br>)<br>)<br>(<br>)<br>)<br>)<br>)<br>)<br>(<br>)<br>)<br>)<br>)<br>)<br>)<br>)<br>(<br>)<br>)<br>)<br>) | Bitsp<br>A Do<br>Shift<br>* Fr                                                         |              | <ul> <li>Variables</li> <li>The vanishe<br/>have</li> <li>the vanishe<br/>district<br/>sehoil</li> </ul>                                                                                                    | s here                                        |
| Compared Statement     Compared Statement     Compared     Compared     Co                                                                                                    | Constraints of the second second                                                                                                    | Image: Second second second                  | 6 <sup>(h</sup> 7 <sup>(</sup> 8 <sup>(l</sup> 9 <sup>(l</sup> )<br>u i o p<br>j k l <del>i</del><br>n m r <u>r</u><br>At <b>n</b> ori                                                                                                    | 0   · ·  <br>(   1 · · )<br>- / · ·  <br>- / · ·  <br>- / · ·  <br>- / · ·  <br>- / · ·  <br>- / · ·                                                                                                    | Shift<br>• Fri                                                                         |              | Variables      Variables      Transme      State      district      sehell                                                                                                    | s here<br>Label                               |
| Control Control Contro Control Control Control Control Control Control Control Control Co                                                                                                    | Comparison of the second second                                                                                                    |                                                                                                    | 6 / 7 / 8 / 9 /<br>U i o p<br>jj k / 1 -<br>j k / 1 -<br>j k / 1 -<br>At n (cr)                                                                                                    |                                                                                                    | Shift<br>* Fri                                                                         |              | Variables     Variables     Intervander     Name     state     state     tehsi  Properties     @ - +     Variable.                                                                                                    | s here                                        |
| St  Duta Graphics Statistics  Duta Graphics Statistics  Duta Graphics Statistics  TV +   TV +   TV                                                                                                    | Compared and a second and a second and                                                                                                    | Image: Control of the second second secon                  | 6 <sup>6</sup> 7 <mark>6 8 <sup>6</sup> 9 <sup>6</sup></mark><br>9 1 6 9<br>1 k 1 7<br>0 m 6 6 7<br>0 m 7 0 1<br>0 m 7 0 1<br>0                                                                                                    |                                                                                                    | Bitsp<br>I ( Dr<br>Shift<br>* Fr                                                       |              | Variables     Variables     The variable     State     state     state     state     state     state     state     state     variables     Name                                                                                                    | s here<br>Label                               |
| St         Image: Souther Control           Image: Souther Control         Image: Souther Control           Image: Souther Control         Image: Souther Control<                                                                                                    | Construction     Construction     C                                                                                                    | Image: Constraint of the second second se                  | 6 <sup>(k</sup> 7 <sup>(</sup> 8 <sup>(l</sup> 9 <sup>(l</sup> )<br>0 <sup>(l</sup> 0 <sup>(p</sup> )<br>1 <sup>(k</sup> 1 <sup>(l</sup> )<br>0 <sup>(m</sup> <sup>(c</sup> ) 0 <sup>(l</sup> )<br>0 <sup>(m</sup> <sup>(c)</sup> 0 <sup>(l</sup> )                                                                                                    |                                                                                                    | Bitsp<br>File<br>Shift<br>File<br>File<br>File<br>File<br>File<br>File<br>File<br>File |              | Variables Variables  Tole vanide Rane Sate Sate Sate Variables  Variables Name Labei                                                                                                    | s here<br>Label                               |
| Common Construction     Common Construction     C                                                                                                    | the second second                                                                                                    | Image: Constraint of the second second se                  | 6 <sup>0</sup> 7 <sup>1</sup> 8 <sup>0</sup> 9 <sup>0</sup><br>2 1 0 p<br>1 <b>k</b> 1 <u>p</u><br><b>1 m</b> <del>c</del> <del>1</del><br><del>1</del><br><del>1</del><br><del>1</del><br><del>1</del><br><del>1</del><br><del>1</del><br><del>1</del>                                                                                                    |                                                                                                    | Suit                                                                                   |              | Variables Variables  Inter-canade Inter-canade Inter-can        | s here<br>Label                               |
| St  Data Graphics Statistics  Data Graphics Statistics  Data Graphics Statistics  T + 4  T + 4  T +                                                                                                    | Construction of the second second secon                                                                                                    |                                                                                                    | 6 <sup>0</sup> 7 <sup>1</sup> 8 <sup>0</sup> 9 <sup>1</sup><br>U 1 0 p<br>J k 1 <u>1</u><br>n m <u>r 1</u><br>At <b>n</b> at                                                                                                    |                                                                                                    | shit<br>• friques                                                                      |              | Variables Variables  Variables  Figure sandle Rame Setuil  Properties  Properties  Name Care Setuil  Variables Name Care Setuil  Variables Care Setuil  Variables Care Setuil  Care Setuil Care Setuil Care Setuil Care Setuil Care Setuil Care Setuil Care Setuil Care Setuil Care Setuil Care Setuil Care Setuil Care Setu        | s here<br>Label                               |
| Construction     Construction     C                                                                                                    | Comparing the second second seco                                                                                                    | Image: Control of the second second secon                  | 6 <sup>0</sup> 7 <sup>1</sup> 8 <sup>1</sup> 9 <sup>1</sup><br> u i o p<br> j k i o p<br> j k i o p<br> j k i o p<br> j k i o p<br> j k i o p                                                                                                    |                                                                                                    | Shit                                                                                   |              | Variables Variables Variables Variables Variables Variables Variables Variables Name Later Spen Spen Spen Spen Spen Spen Spen Spen                                                                                                    | shere<br>Label                                |
| Control Control Control      Control Control      Control      Co                                                                                                    | Comparison of the second second                                                                                                    |                                                                                                    |                                                                                                    |                                                                                                    | Filep                                                                                  |              | Vanables  Vanables  Vanables  Vanables  Properties  Properties  Name Later Setai  Vanables  Name Later Setai  Vanables Name Later Name Later Name Later Name Later Name Later Name Name Later Name Name Name Name Name Name Name Name                                                                                                    | s here<br>Label                               |
| 100         100         0 summer         0 summer           100         100         100         100         100           100         100         100         100         100         100           100         100         100         100         100         100         100           100         100         100         100         100         100         100         100         100         100         100         100         100         100         100         100         100         100         100         100         100         100         100         100         100         100         100         100         100         100         100         100         100         100         100         100         100         100         100         100         100         100         100         100         100         100         100         100         100         100         100         100         100         100         100         100         100         100         100         100         100         100         100         100         100         100         100         100         100         100         100 </td <td>Comparing a second second</td> <td>Image: Constraint of the second second se</td> <td>6 7 8 9<br/>1 0 0 0<br/>1 k 1 1<br/>0 0<br/>0 0<br/>0 0<br/>0 0<br/>0 0<br/>0 0<br/>0 0</td> <td>o en la constanta da la constanta da la consta</td> <td>Shift<br/>- Fr</td> <td></td> <td>Variadas            Variadas            Nore            Nore            Be            Otto            Be            Variadas            Be            Be<!--</td--><td>s here<br/>Labet</td></td> | Comparing a second second                                                                                                    | Image: Constraint of the second second se                  | 6 7 8 9<br>1 0 0 0<br>1 k 1 1<br>0 0<br>0 0<br>0 0<br>0 0<br>0 0<br>0 0<br>0 0                                                                                                    | o en la constanta da la constanta da la consta                                                                                                    | Shift<br>- Fr                                                                          |              | Variadas            Variadas            Nore            Nore            Be            Otto            Be            Variadas            Be            Be </td <td>s here<br/>Labet</td>                                                                                                    | s here<br>Labet                               |
| Control of the second second sec                                                                                                    | Comparing the second second seco                                                                                                    | Image: Constraint of the second second sec                        | 6 0 7 8 9 9<br>U 1 0 P<br>J K T J<br>At 1 CH<br>At 1 CH<br>C4_155_077200000 64, 0                                                                                                    | 0                                                                                                    | shift<br>a pri                                                                         |              | Vanidas Vanidas Vanida       | s here<br>Label                               |
| St  C  C  C  C  C  C  C  C  C  C  C  C  C                                                                                                    | Comparing the second second seco                                                                                                    | Image: Constraint of the second second se                  | 6 7 8 9 1<br>1 0 p<br>1 0 p | 0                                                                                                    | j Bicp                                                                                 |              | Vauldes           Vauldes           Interference           Interference           Interference           Base           Base      <                                                                                                    | s here<br>Label                               |
| SI<br>Dub courses Sources<br>Tax Courses Sources<br>Tax Courses Sources<br>Tax Courses Sources<br>Tax Courses Sources<br>Tax Courses Sources<br>Stanspre data parts<br>Stanspre data parts<br>Stans                                                                                                    | Comparison of the second second                                                                                                    |                                                                                                    | 6 0 7 8 9 0<br>1 0 0<br>1 k 1 -<br>n m -<br>At a ori                                                                                                    |                                                                                                    | shit                                                                                   |              | Venables           Venables           Venables <t< td=""><td>shee<br/>Label</td></t<>                                                                                                    | shee<br>Label                                 |
| Control of the second second sec                                                                                                    | Comparison of the second second                                                                                                    | Image: Constraint of the second second sec                        | 6 0 7 8 9 9<br>9 1 0 9<br>1 k 1 1<br>0 0 0                                                                                                    | a                                                                                                    | Solution                                                                               |              | Vasalas Vasalas Vasala       | s here<br>Label<br>1 3941<br>2695             |
| Clamping Synthese     Clamping Synthese                                                                                                    | Compared and a second and a second a second a secon                                                                                                    | Image: Constraint of the second second se                  | 6 7 8 9<br>1 0 0<br>1 0 0<br>1 0 0<br>0 0<br>0 0<br>0 0<br>0                                                                                                    | o<br>                                                                                                    |                                                                                        |              | Values           Values           International statements           International statements <td>5 here<br/>Label<br/>1<br/>394.1<br/>2.633<br/>66M</td>                                                                                                    | 5 here<br>Label<br>1<br>394.1<br>2.633<br>66M |

|                                                                      | state[1]                                                             |                                                                |                                                      |  |  |  |                                                                                                    |                       |
|----------------------------------------------------------------------|----------------------------------------------------------------------|----------------------------------------------------------------|------------------------------------------------------|--|--|--|----------------------------------------------------------------------------------------------------|-----------------------|
|                                                                      | state 61                                                             | atrice t                                                       | th#11                                                |  |  |  | Variables                                                                                          |                       |
| 1                                                                    | 0.5                                                                  | 01                                                             | 006                                                  |  |  |  | A Discoutie                                                                                        |                       |
| 2                                                                    | 05                                                                   | 01                                                             | 006                                                  |  |  |  | Ch Harris                                                                                          |                       |
| 3                                                                    | 05                                                                   | 01                                                             | 006                                                  |  |  |  | Marne Ca                                                                                           | Lapei                 |
| 4                                                                    | 05                                                                   | 02                                                             | 003                                                  |  |  |  | State                                                                                              |                       |
| 5                                                                    | 05                                                                   | 02                                                             | 003                                                  |  |  |  | Control (Control)                                                                                  |                       |
| 6                                                                    | 05                                                                   | 02                                                             | 004                                                  |  |  |  | 🗶 unal                                                                                             |                       |
| 7                                                                    | 05                                                                   | 02                                                             | 005                                                  |  |  |  |                                                                                                    |                       |
| 8                                                                    | 05                                                                   | 03                                                             | 001                                                  |  |  |  |                                                                                                    |                       |
| 9                                                                    | 05                                                                   | 0.3                                                            | 001                                                  |  |  |  |                                                                                                    |                       |
| 10                                                                   | 05                                                                   | 04                                                             | 005                                                  |  |  |  |                                                                                                    |                       |
| 11                                                                   | 05                                                                   | 04                                                             | 005                                                  |  |  |  |                                                                                                    |                       |
| 12                                                                   | 05                                                                   | 04                                                             | 005                                                  |  |  |  |                                                                                                    |                       |
| 13                                                                   | 05                                                                   | 04                                                             | 005                                                  |  |  |  |                                                                                                    |                       |
| 38.<br>                                                              | 05                                                                   |                                                                | 005                                                  |  |  |  |                                                                                                    |                       |
| 15                                                                   | 03                                                                   |                                                                | 005                                                  |  |  |  |                                                                                                    |                       |
| 17                                                                   | 03                                                                   |                                                                | 445                                                  |  |  |  | Variables Snapsh                                                                                   | ots                   |
| 18                                                                   | 03                                                                   |                                                                | 005                                                  |  |  |  | Properties                                                                                         |                       |
|                                                                      | 05                                                                   | 04                                                             | 007                                                  |  |  |  | <ul> <li>Variables</li> </ul>                                                                      |                       |
|                                                                      |                                                                      | 05                                                             | 003                                                  |  |  |  | Name                                                                                               | state                 |
| 20                                                                   |                                                                      |                                                                | 003                                                  |  |  |  | Label                                                                                              |                       |
| 20                                                                   | 05                                                                   | 05                                                             |                                                      |  |  |  | Type                                                                                               | 10/2                  |
| 20 21 22                                                             | 05                                                                   | 05<br>05                                                       | 003                                                  |  |  |  |                                                                                                    |                       |
| 20<br>21<br>22<br>23                                                 | 05<br>05<br>05                                                       | 05<br>05                                                       | 003                                                  |  |  |  |                                                                                                    |                       |
| 20<br>21<br>22<br>23<br>24                                           | 05<br>05<br>05<br>05                                                 | 05<br>05<br>05                                                 | 003<br>003<br>004                                    |  |  |  | Value label                                                                                        |                       |
| 20<br>21<br>22<br>23<br>24<br>25                                     | 05<br>05<br>05<br>05<br>05                                           | 05<br>05<br>05<br>05                                           | 003<br>003<br>004<br>004                             |  |  |  | Value label<br>Notes                                                                               |                       |
| 20<br>21<br>22<br>23<br>24<br>25<br>26                               | 05<br>05<br>05<br>05<br>05<br>05<br>05                               | 05<br>05<br>05<br>05<br>05                                     | 003<br>003<br>004<br>004<br>004                      |  |  |  | Value label<br>Notes                                                                               |                       |
| 20<br>21<br>22<br>23<br>24<br>25<br>24<br>25<br>24<br>25<br>26<br>27 | 03<br>05<br>05<br>05<br>05<br>05<br>05<br>05                         | 05<br>05<br>05<br>05<br>05                                     | 003<br>003<br>004<br>004<br>004<br>004               |  |  |  | Value label<br>Notes<br>• Data                                                                     |                       |
| 20<br>21<br>22<br>23<br>24<br>25<br>26<br>27<br>28                   | 03<br>05<br>05<br>05<br>05<br>05<br>05<br>05                         | 05<br>05<br>05<br>05<br>05<br>05<br>05                         | 003<br>009<br>004<br>004<br>004<br>004<br>004        |  |  |  | Value label<br>Notes<br>• Data<br>Filename<br>Label                                                |                       |
| 20<br>21<br>22<br>23<br>24<br>25<br>26<br>27<br>28<br>29             | 03<br>05<br>05<br>05<br>05<br>05<br>05<br>05<br>05                   | 05<br>05<br>05<br>05<br>05<br>05<br>05<br>05                   | 003<br>003<br>004<br>004<br>004<br>004<br>004<br>004 |  |  |  | Value label<br>Notes<br>• Data<br>• Filename<br>Label<br>Notes                                     |                       |
| 20<br>21<br>22<br>23<br>24<br>25<br>26<br>27<br>28<br>29<br>30       | 05<br>05<br>05<br>05<br>05<br>05<br>05<br>05<br>05                   | 05<br>05<br>05<br>05<br>05<br>05<br>05<br>05<br>05             | 003<br>003<br>004<br>004<br>004<br>004<br>004<br>004 |  |  |  | Value label<br>Notes                                                                               | ]                     |
| 20<br>21<br>22<br>23<br>24<br>25<br>26<br>27<br>28<br>29<br>30<br>31 | 05<br>05<br>05<br>05<br>05<br>05<br>05<br>05<br>05<br>05<br>05<br>05 | 05<br>05<br>05<br>05<br>05<br>05<br>05<br>05<br>05<br>05<br>05 | 003<br>003<br>004<br>004<br>004<br>004<br>004<br>004 |  |  |  | Value label<br>Notes<br>• Data<br>• Fiename<br>Label<br>Notes<br>Vanables<br>Observations<br>• Gue | 3<br>394,179<br>3.63M |

The second approach is, use the infix command. Infix command is useful for fixed format data and generally the database is available in fixed format nowadays. So, the sample the way how the data looks like you can also understand yes this is in fixed format data. So, that way you can also observe. So, use infix command without data dictionary. If it is not there, then data dictionary you have not created you have the byte space of the particular variable, their position and you can also extract it.

Suppose, and generally this is one, this approach is done when you have a limited variable. You want limited variable extraction, but you can manually do it, no need to create a dictionary file. But it is always suggested that you please take the advance approach, dictionary is always suggested for you. But let us copy this format right now, simply copy. Copy infix from infix till clear. I am just copying it, starting till end. This is there. So, now it will work.

So, what I will do, I will change this here. So the next slide we have, still it is coming. Let me change to then visible automatic, if I do it, it will come, now copy, you will need to end this, you can able to copy from here. If you go on that particular page, you will be able to copy that command. We are deliberately doing it to save your time. And the crux is that we know the position. If you do not know, please do not simply copy and run, it will not work.

Now we have copied it and we will operate this in our Stata, here is our Stata. What I will do, I will clear the data first. First clear, already clear is there in the command. How many variables

we have copied? We have copied state 1, then 2, then tehsil 3. Another variable also EC6A underscore ST05. But this is the file name of that particular.

So, we have selected the variable first, whichever the variable you want to select, you want to extract and using is very important, using the source of that particular file. Source is important. You cannot just simply assume that this is your right source, because we are operating from another system. We have given a standard command as per our own laptop. I have to change this using file. Using source has to be given.

So, I am deliberately deleting it for your better understanding. Using file, where is our using file available, it is available in our data, here. So, using file, what is that using file, this is the one. This is the using file, Uttarakhand, not extracted, but this is the original data, this is the one, yes. The raw data, we want the raw data to be extracted. What is the file name? You need to copy this, right click here, copy address then I am going to paste it. So, right click here and paste. So, the path name has already copied. What next comes, you require the file name. So, file name, you just simply copy it, right click and copy. It has already been copied. So I am going to paste it here.

What is this file, it is in dta, dat file? So original, so file, how to know that dat is there already. It is clearly written dat file. So, you have to mention that it is in dat file. if you enter your data will be ready. So, your data is ready like this. it has been extracted. mark it very carefully. we have extracted based on our 3 variables. So, three variables information is there for you in our window, only 3 variables. And this is interestingly, you have not created a dictionary file.

(Refer Slide Time: 30:07)

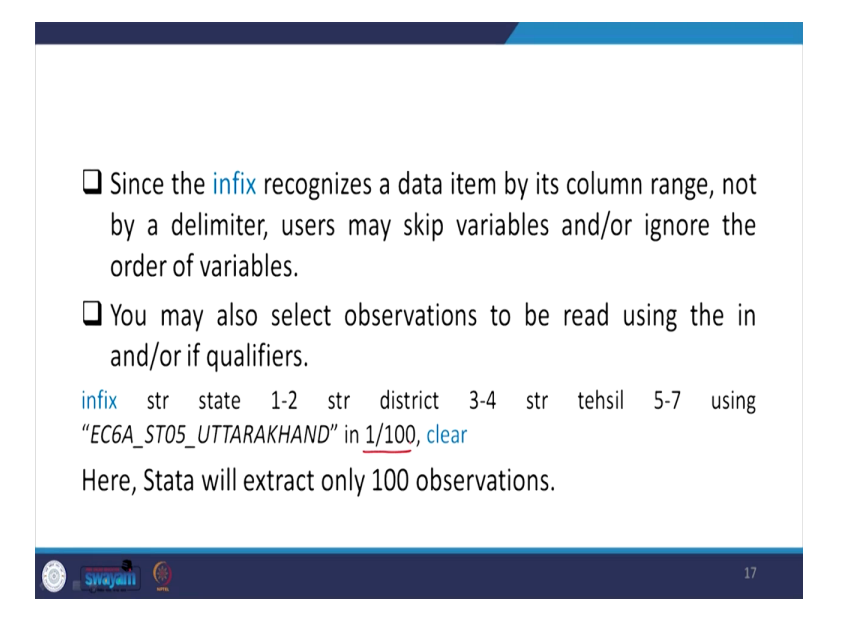

I am going to guide you that what other options are there in front of us. We have only the limited operations are there for your clarity. We have already guided you this. Stata reads string variable state from column one through column two that I have already told you please mark my directions very carefully. Since the infix recognizes a data item by its column range not by a delimiter, as I told you already from the beginning, there is no delimiter. Column range is mentioned in our layout file. Layout file we already guided.

Users may skip variables or ignore the order of variables. So, order of variable need not be mentioned because we are specifying their order by the position one through two or through 5 or 6 whatever is given in the layout file accordingly. So, order is not necessary. It is very important to note. You may also select observations to be read using the in or if qualifier there. If those qualifiers are mentioned, then we will also mention accordingly.

So, like in our data you want only 100 observations, so this is basically if qualifiers command we are going to give it. So, infix then the same format, everything is same except we are adding here one thing that is this. I am going to select this for your use that 100, 1 through 100. 100 observations it will automatically extract to 100. So I am not going to experiment right now. You can do it on your own. If you have difficulties, please raise.

(Refer Slide Time: 31:50)

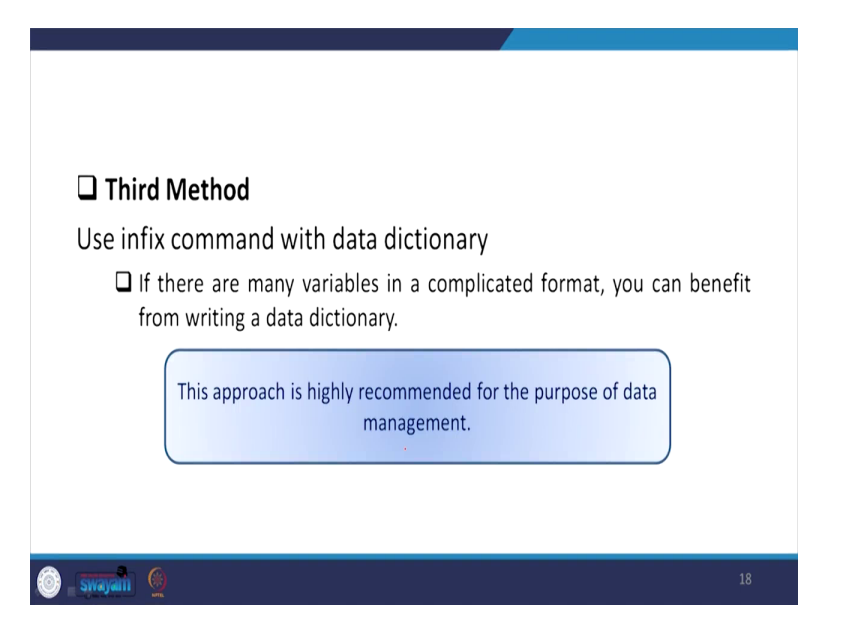

The third method is also important. Use infix command with data dictionary. If there are many variables in a complicated format, you can benefit from writing a data dictionary. This approach is highly recommended for the purpose of data management.

(Refer Slide Time: 32:08)

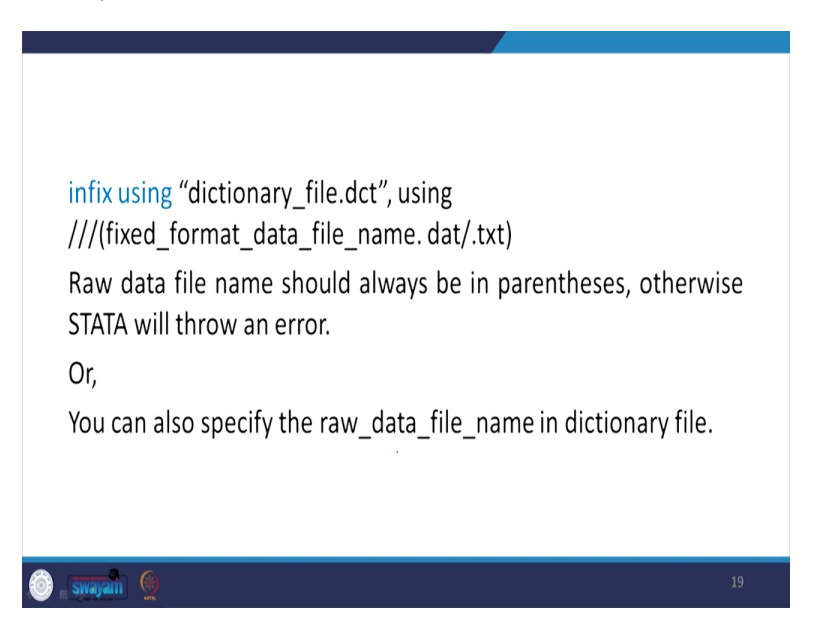

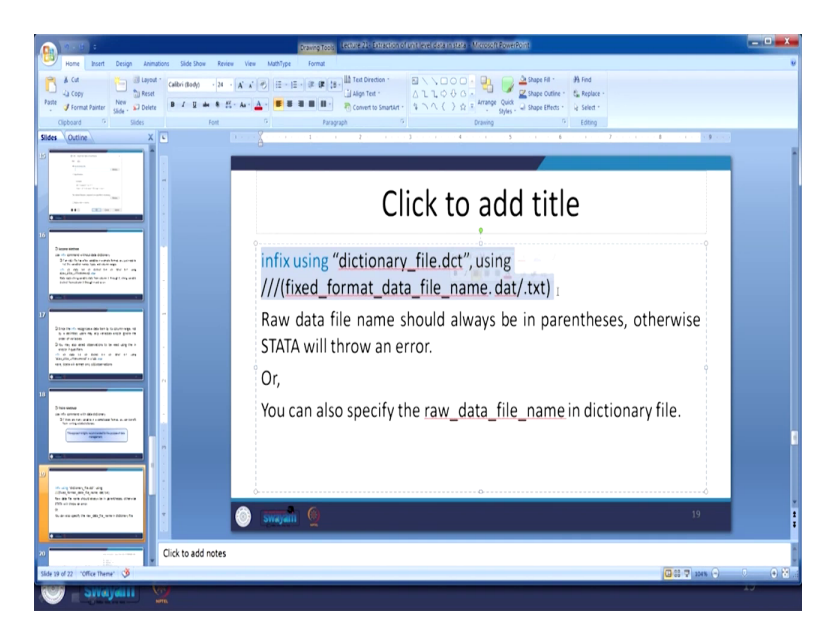

| ļ | 2.0.                                                                                                    |                                     | Drawing Topis Lecture 21-1                                                                                          | Extraction of unit level data in stata - Microsoft Rower      | loint                                                                                                    | - • X                     |
|---|----------------------------------------------------------------------------------------------------|-------------------------------------|----------------------------------------------------------------------------------------------------|---------------------------------------------------------------|----------------------------------------------------------------------------------------------------|---------------------------|
|   | Home Insert Design Anim                                                                                                    | ations Side Show Review             | View MathType Format                                                                                                |                                                               |                                                                                                    | U.                        |
|   | ▲ Cut     □ Layon       Parte     ✔ Format Painter       Clipboard     Slide - Slides                                                                                                    | Calibri (Body) - 24 - A             | A (♥) □ + □ + □ + ● ● □ + → □ Align Ter     A + ● ● ● ● ■ ■ ■ ■ + → ⊕ Convert 1     A + ● ● ■ ■ ■ ■ ■ + ⊕ Convert 1 | etien *<br>E \ \ \ \ \ \ \ \ \ \ \ \ \ \ \ \ \ \ \            | Dape Fill + B Find     Dape Outine + S Find     Dape Outine + S Find     Shape (Herds + S Select +         D Editing |                           |
|   | Slides Outline X                                                                                                    |                                     |                                                                                                    |                                                               |                                                                                                    |                           |
|   |                                                                                                    | Organize • Open                     | Removabl<br>Dum Copy address<br>Dum Edit address<br>Name Delete history                                             | Date modified                                                 | Type <sup>*</sup> Size                                                                                               | Search Removable Datt (G) |
|   |                                                                                                    | Desktop                             | 🗼 Reports                                                                                                    | 7/13/2020 10:30 PM                                            | File folder                                                                                                    |                           |
|   | 10<br>Discontinue<br>au ris promo activación activación<br>Discontiniza des antides contra de acceleration                                                                                                    | Downloads<br>Recent Places          | Stata15     State_wise_Data_IN_ASCIL_FORMAT     Supplementary_OOCUMENTS                                             | 6/18/2020 5:58 PM<br>7/13/2020 10:30 PM<br>7/13/2020 10:31 PM | File folder<br>File folder<br>File folder                                                                            |                           |
|   | the second second secon | 💢 Libraries                         | EC6A_ST05_UTTARAKHAND                                                                                               | 6/8/2016 5:32 AM                                              | DAT File 22.327 KB                                                                                                   |                           |
|   | the body the star                                                                                                    | Bocuments                           | EC6_Dictionary.dct                                                                                                  | 8/17/2020 12:31 A.                                            | DCT File 1 KB                                                                                                    |                           |
|   |                                                                                                    | 💰 Music                             | my_do.do                                                                                                    | 8/4/2020 2:25 PM                                              | DO File 2 KB                                                                                                    |                           |
|   | Directory of second sectors in contrasts of                                                                                                    | S Pictures                          | EC6_uttarakhand_extracted.dta                                                                                       | 8/17/2020 12:34 A                                             | DTA File 21,573 KB                                                                                                   |                           |
|   | <ul> <li>b. a definition and the gap of setting of the paper in<br/>order of or taking</li> <li>b. the gap and computing to the state of the taking</li> </ul>                                                                                                    | S viceos                            | Example data_set.dta                                                                                                | 8/6/2020 3:18 AM                                              | DTA File 17,754 KB                                                                                                   |                           |
|   | weiter Faanfann<br>- N - Gale 10 - Boler 14 - Biel 17 - Ang<br>Versjellig, Fellewerd is 148 - 16                                                                                                    | Computer                            | practice_dataset_IHDS.dta                                                                                           | 8/10/2020 5/01 AM                                             | DTA File 48,152 KB                                                                                                   |                           |
|   | exclusion and an all memory                                                                                                    | Local Disk (C)                      | Sal NSS1.cm                                                                                                    | 8/0/2020 2:20 PM<br>8/17/2020 2:23 AM                         | Microsoft Office E 2188 KB                                                                                           |                           |
|   |                                                                                                    | <ul> <li>Local Disk (D.)</li> </ul> | 50 ms.                                                                                                    | 8/17/2020 2:40 AM                                             | Microsoft Office E. 3351 KB                                                                                          |                           |
|   | 2 Tel Miles                                                                                                    |                                     | Lecture 20- variable and value labels                                                                               | 8/21/2020 1:58 PM                                             | Microsoft Office P., 1,587 KB                                                                                        |                           |
|   | um info germane una ambéricame.<br>Bir funcion travalente la constante funciona acconstante.<br>Nen una constantentes.                                                                                                    | Removable Disk (G)                  | Secture 21- Extraction of unit level data in st                                                                     | ata 8/21/2020 3:42 PM                                         | Microsoft Office P., 1,957 KB                                                                                        |                           |
|   |                                                                                                    | 🕵 Network                           |                                                                                                    | 8/17/2020 2.34 AM                                             | TAB file 2.388 KB                                                                                                    |                           |
|   | 20 Stde 30 of 22 "Office Theme" 3                                                                                                    | EC6_Dictionary<br>DCT File          | rdet Date modified: 8/17/2020 12:31 AM Da<br>Size: 565 bytes                                                        | te created: 8/17/2020 3:24 PM                                 |                                                                                                    | 0 8<br>                   |
|   |                                                                                                    | e 💙 🔜 🕨                             | <u> </u>                                                                                                    |                                                               |                                                                                                    | 8/21/2020                 |

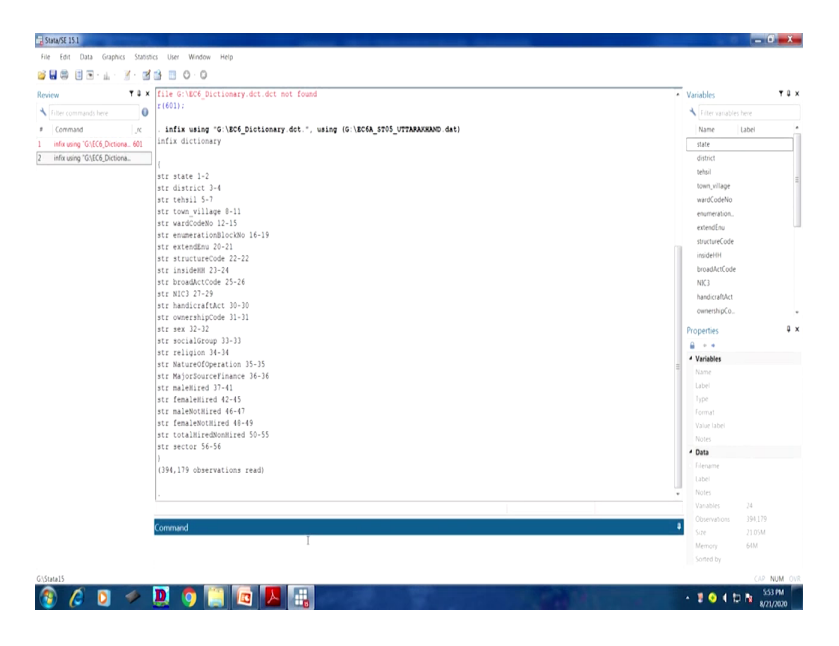

So, like in the infix command itself you can add the dictionary, the complete extraction command. So, infix using dictionary file, two times using dictionary because you want dictionary file. This is the command we can give it in our Stata. You can copy this, except this three slash, this is not required. Then you simply copy and paste it. But make sure that you are using the right using file as well as write dictionary path. This is very very important. But if you do not use this correctly, it will be erroneous. We can experiment that as well, because infix you can copy that. You can copy this. Infix, we are copying it.

Most importantly the parenthesis is very very important. Raw data files name should be always in parenthesis. That is another important instruction. Otherwise, Stata will throw an error. We have now copied it. So, what I will do, we will go to Stata. So we will paste it here. This can be avoided. We need to change the path. So, path we will get it the way we did. So the path we did like we have to copy the path of that from the data file, first the dct file should be understood. First one is dct. Here is the dct. So dct, you copy that. We are copying the path. So, we are pasting it in our Stata. So, we are putting the path here.

We are getting the dct file to be copied. Complete dct file to be copied. We have copied also this and we have put. Dot dct is already in the file name. So, we have to keep that plus we need to add dot dct, because path name has to be correctly retain. So, two times dot dct, do not get mislead by two times, because in our file name itself we have written as dot dct. we are using the using file that is the raw data file. Raw data file format I already told you.

The data it is here. It is the raw data. We are copying the path of that raw data once again, copying the address for you. And the address is in G file, G colon forward slash then the file name. So, we are putting the file name with extension, the dat extension. It is in dat file, comma then clear. Clear we have already given whatever is already saved in the memory, this will be deleting and giving us a final extraction.

You must start with an empty dataset is still saying that, I think, so the problem is coming. The clear, first of all we cleared the command. The dct, it will read. I think let me first read, no, I think there is one thing missing from the. This is the one. You need the dct file. you have seen this once again. Where is that, So, we are going to use the same command once again. Then parenthesis is clearly written. Parenthesis will be read for sure.

What happens since it is, what we do we will first discuss, no, we will first close the Stata and we will reopen it. Because you have already stored the extraction, we will reopen the Stata and do it. It is possible. We already did it on our own. So, this is the one. We are going to open it. I think if you paste it, infix using then the dct path name, dct path name is here, the G, it is in G, then dct name should be also copied.

This is the one. Entire has to be copied right now and we have copied right now and pasting it here with dot dct. Then it ends with inverted comma then using the file name, the file name within bracket is important and copied the path again and file name you can. This is the one, dot dat bracket close. The file this dictionary not found.

So, two times dot it does not take. So, we have finally experimented it with the right command. let me correctly specify you and mention you and guide you how you have done it. You have extracted it. So, the file name should be correctly mentioned. So, the .dct should be written, but in the file name two times dct is creating some problem. So, better to mention, file name should not be entering with a special character. So, it has to be file then ended with your extension. Extension two times you are entering, so there was some problem. We did it and you can follow accordingly.

(Refer Slide Time: 40:08)

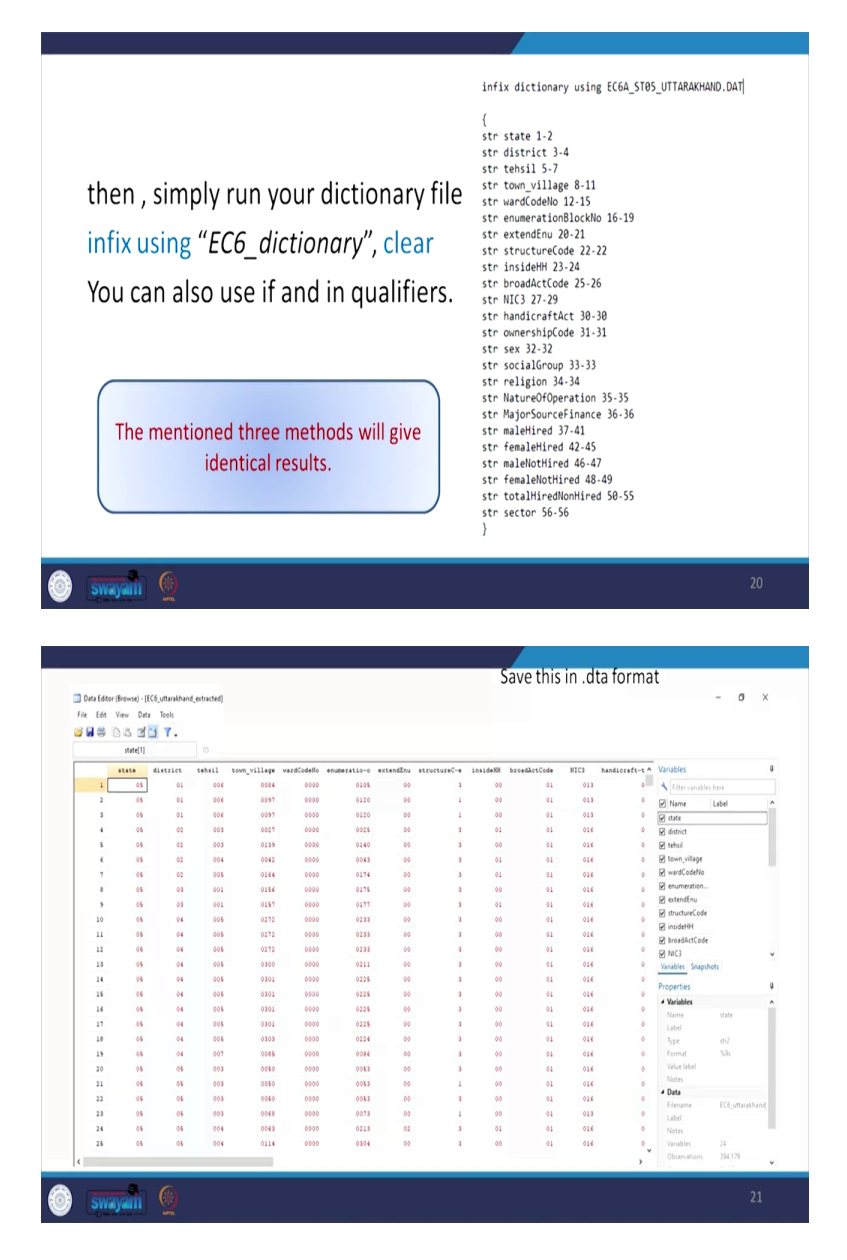

So, another approach is simply, this is the one if you enter it you extract it. Otherwise, in the dictionary itself if you enter in fixed dictionary using this file name here itself and after mentioning all those dictionary commands, dictionary syntax if you run, it will also execute with the extraction. So, these are all converting to the result and giving you the right data.

So, what I wanted to mention at the end for this extraction is that infix command is very very important and all the dataset available in infix command. There are approaches you can follow. We will always suggest that you use the dictionary, dot dct approach and that is going to be very

useful and you have to make it very confidently and to be very handy with the dictionary and that will be very, very useful for your better result and quick results.

And this is all for today for extraction. In the next class we will have important aspects as well called combining datasets, merging and appending that is very very important for researchers in social science and other discipline as well. With this, let me close here friends. Thank you so much.